登録方法、初期設定、使い方の詳細は、次頁をご覧ください▶

記録一覧

MG-ADL MG-QOL15r-J 重ねて表示

表示期間 1ヵ月 | 3ヵ月

2023/7/28~2023/10/26

面像

~~

記録を見る

Q,

設定

表示単位 日別

MG-ADL

体調の記録

MG・ ウィフガート情報

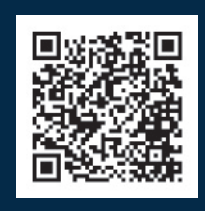

LINE公式アカウント **"ワタシ・リズム"へのアクセスコード** このQRコードを読み込んで、LINEで"ワタシ・リズム"の 友だち追加を行いましょう。

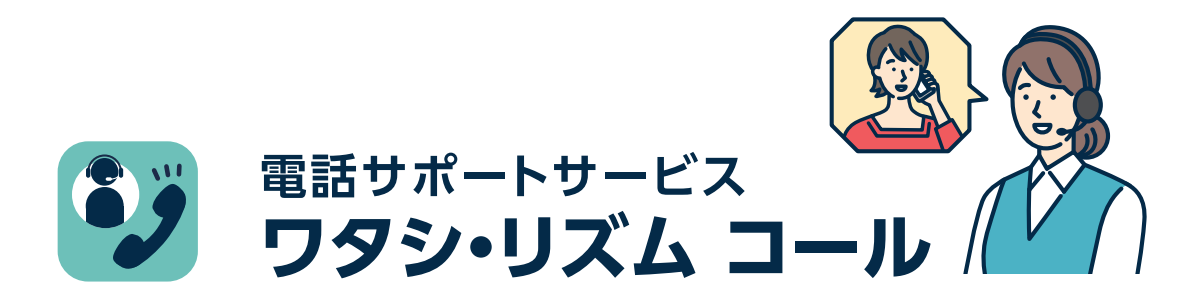

ウィフガートによる治療を受ける全身型重症筋無力症の患者さまの治療や生活に関 するお問い合わせ・ご相談に、専任看護師がお答えするコールセンターサービスです。

#### サービス内容(

#### ●治療リズム サポートコール

ご希望の患者さまへ、治療開始後3サイクル目までの期間、コールセン ターから定期的にご連絡して治療リズムのご相談等をお伺いします。

#### ●全身型MG相談コール

ウィフガートで治療中の患者さまや全身型MG患者さんからの、電話や メールによるお問い合わせにお答えします。

サービスの詳細などは、以下Webサイトで随時お知らせしてまいります。 ウィフガートで治療する患者さま向けウェブサイト内 「ワタシ・リズム」のご案内

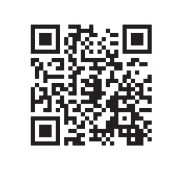

https://www.patients.vyvgart.jp/support/psp

QRコードは株式会社デンソーウェーブの登録商標です。

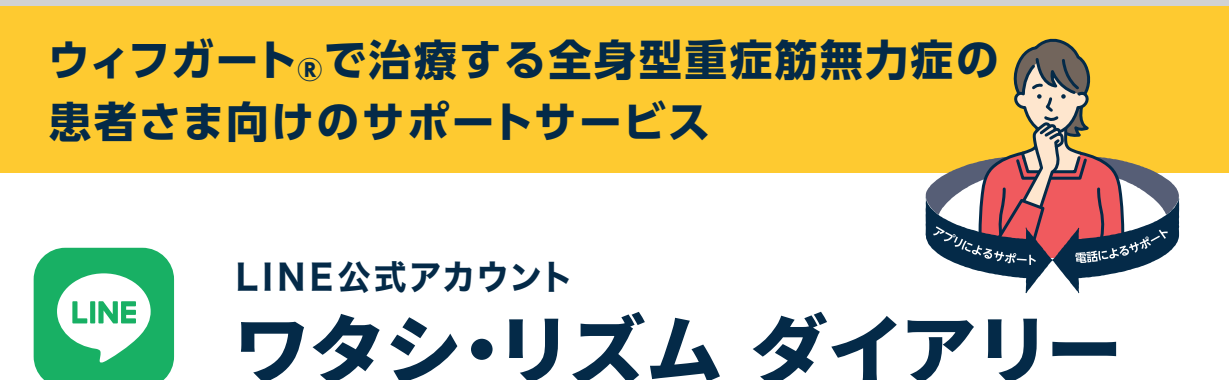

# 使い方マニュアル

ワタシ・リズム ダイアリーは、ウィフガートの投与日 や症状・体調等を記録できるサポートツール(LINE 公式アカウント)です。記録した内容をグラフ表示 することで、症状や体調の変化への気づきをサ ポートします。ぜひ、診察時に、ご家庭での様子を 主治医にお伝えする際にもご活用ください。

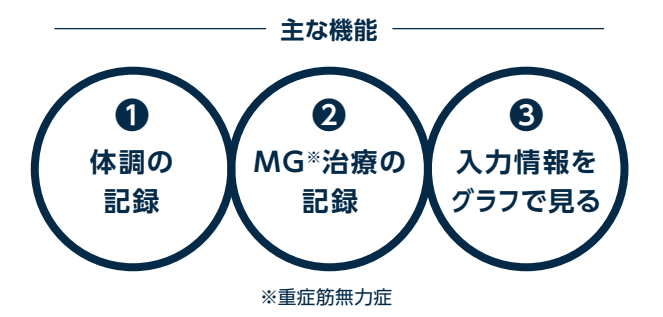

#### 監修

総合花巻病院 脳神経内科 部長 槍沢 公明 先生 慶應義塾大学医学部 神経内科 准教授 鈴木 重明 先生 一般社団法人 全国筋無力症友の会 NPO法人 筋無力症患者会

※画面はイメージです。 実際の表示、画面遷移、機能は異なる場合があります。

X=1-

ģ

治療の記録

入力したデータは特定の個人を識別することができないように加工をした上で記録されますので、サービス提供元である アルジェニクスジャパン株式会社は利用者の個人情報や個々の入力スコアを入手・閲覧・二次利用することはありません。 アルジェニクスジャパン株式会社には、本サービスの改善のために入力情報の集計データ(合計・平均値等)が共有されます。

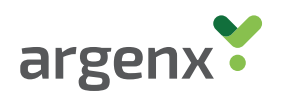

## アルジェニクスジャパン株式会社

# ウィフガートで治療する全身型重症筋無力症の

患者さま向けのサポートサービス

ワタシ・リズム 患者さまひとりひとりの治療リズムをサポートします。

「ワタシ・リズム」は、ウィフガートによる治療を受ける全身型重症筋無力症(全身型 MG)の患者さまがご利用いただけるサポートサービスです。ウィフガートの治療は、 |週間間隔で4回投与します。これを|サイクルとして、患者さまひとりひとりの臨床症状 等に基づき次のサイクル投与を行います。「ワタシ・リズム」では、このサイクル治療中・ 治療後における症状や体調の変化を把握しやすくするサービスを提供し、治療を 受ける患者さまひとりひとりに適した治療リズムを見つけることをサポートします。

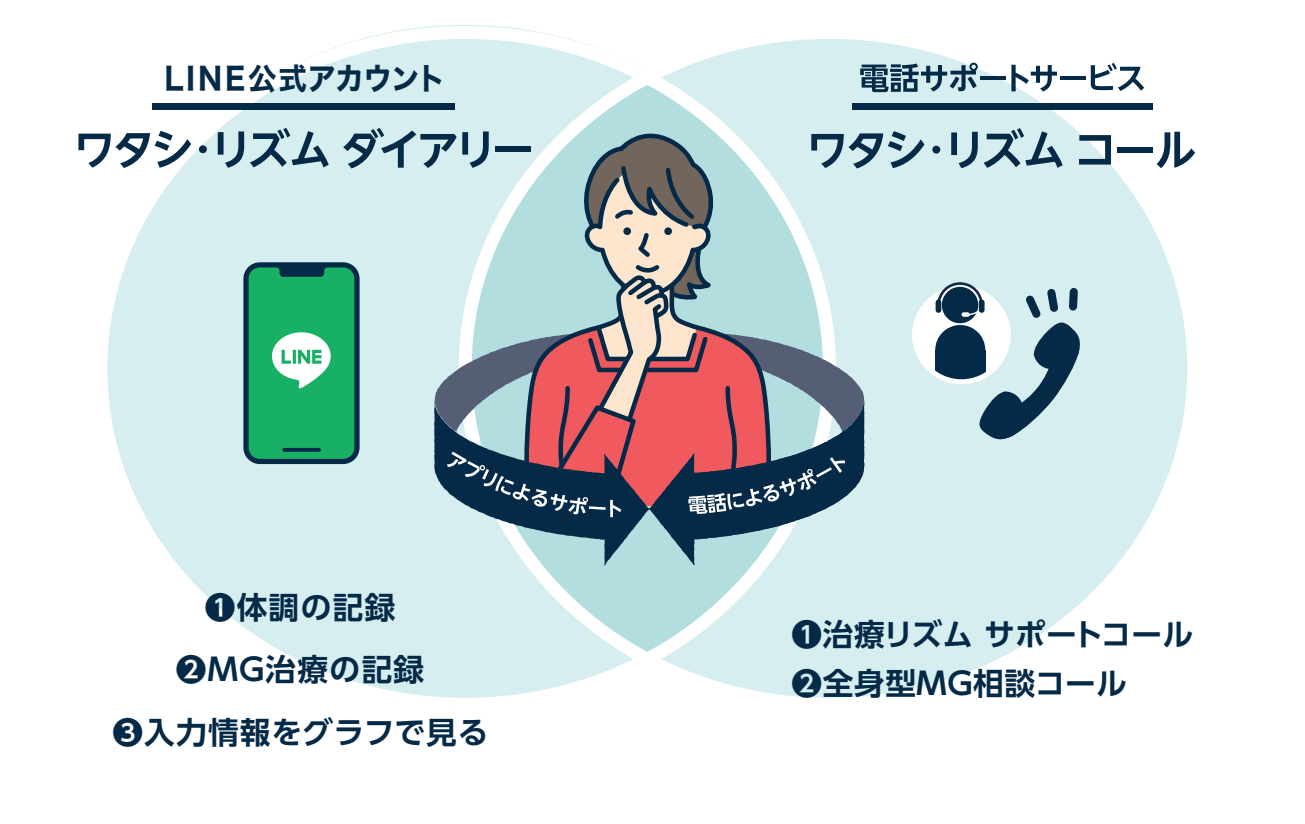

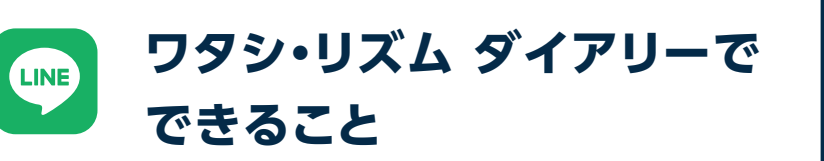

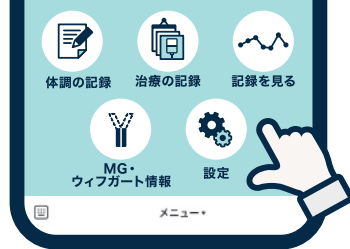

目次〈

| LINE公式アカウントの設定<br>(p04~07) | p04 ワタシ・リズムを「友だち追加」<br>p06 ワタシ・リズムで「ユーザー登録」                                            |
|----------------------------|----------------------------------------------------------------------------------------|
| ①体調の記録<br>(p08~11)         | p08 「体調の記録」を開始する<br>p09 「MG-ADLスコア」を記録する<br>p10 「MG-QOL15r-Jスコア」を記録する<br>p11 「体調」を記録する |
| ②MG治療の記録<br>(p12~17)       | p12「ウィフガート投与日」を記録する<br>p14「受診日」を記録する<br>p16「その他のMG治療薬」を記録する                            |
|                            | p18 カレンダーから「体調の記録」を編集する<br>p19 カレンダーから「治療の記録」を編集する                                     |
| ③入力情報をグラフで見る<br>(p20~25)   | p20 MG-ADLスコアのグラフを見る<br>p21 MG-QOL15r-Jスコアのグラフを見る<br>p22 ウィフガート投与、その他のMG治療薬の<br>グラフを見る |
|                            | p23 体調のグラフを見る<br>p24 「記録一覧」を画像で出力する<br>p25 画像を印刷、保存・転送する                               |
| 設定を行う<br>(p26~30)          | p26 「基準MG-ADLスコア設定」を行う<br>p28 「リマインダー設定」を行う<br>p30 「ユーザー情報」の変更を行う                      |
| MG・ウィフガート情報<br>(p31)       | p31 MG・ウィフガート情報のお届け                                                                    |

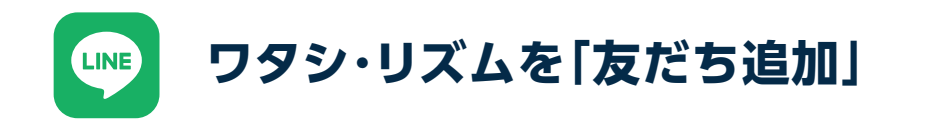

ワタシ・リズム ダイアリーをご利用いただくためには、スマートフォンにLINEアプリ がインストールされていることが必要です。インストールされていない場合、先に LINEアプリをインストールしてください。iOS、Androidどちらにも対応しています。

# 利用意向の確認

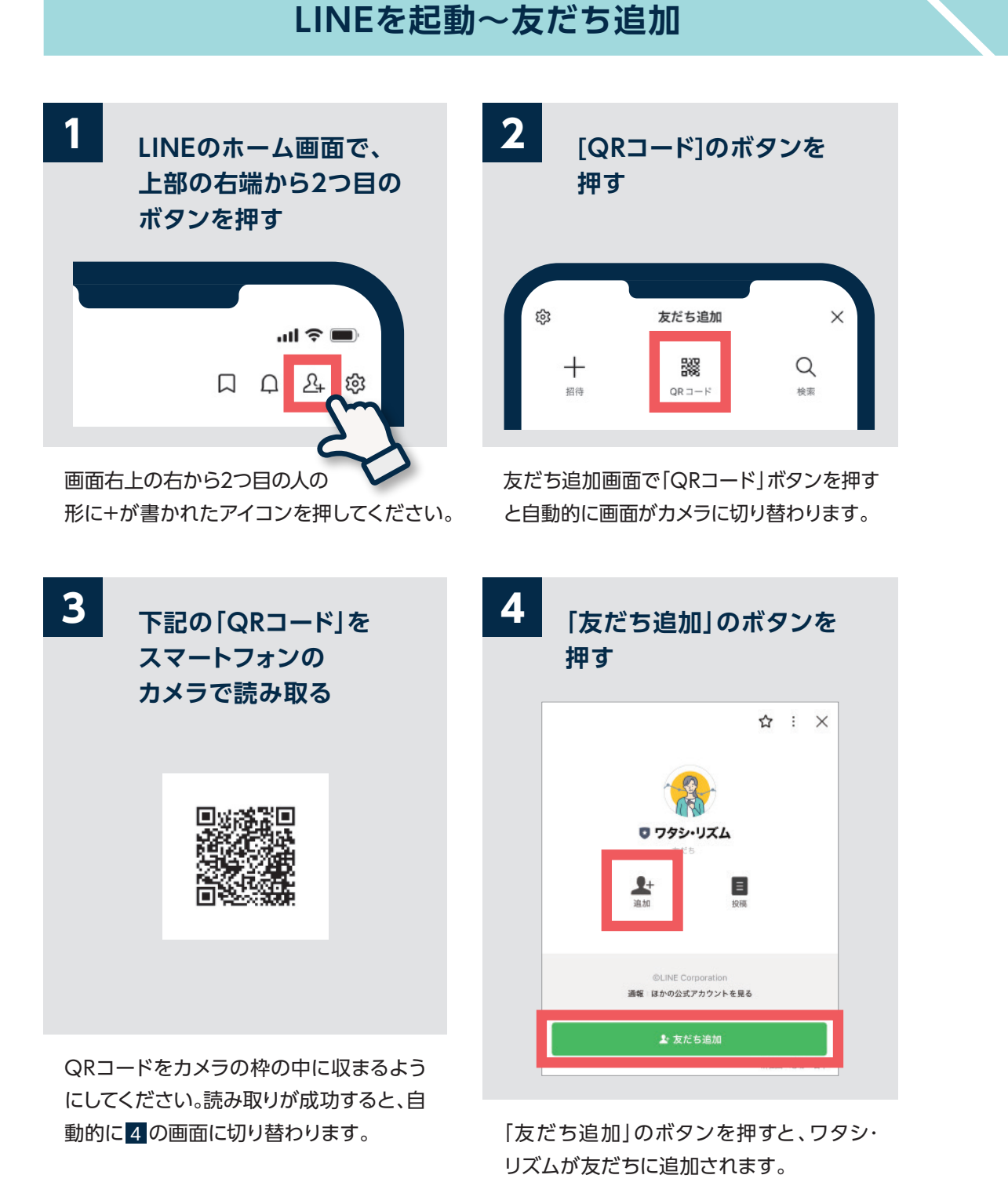

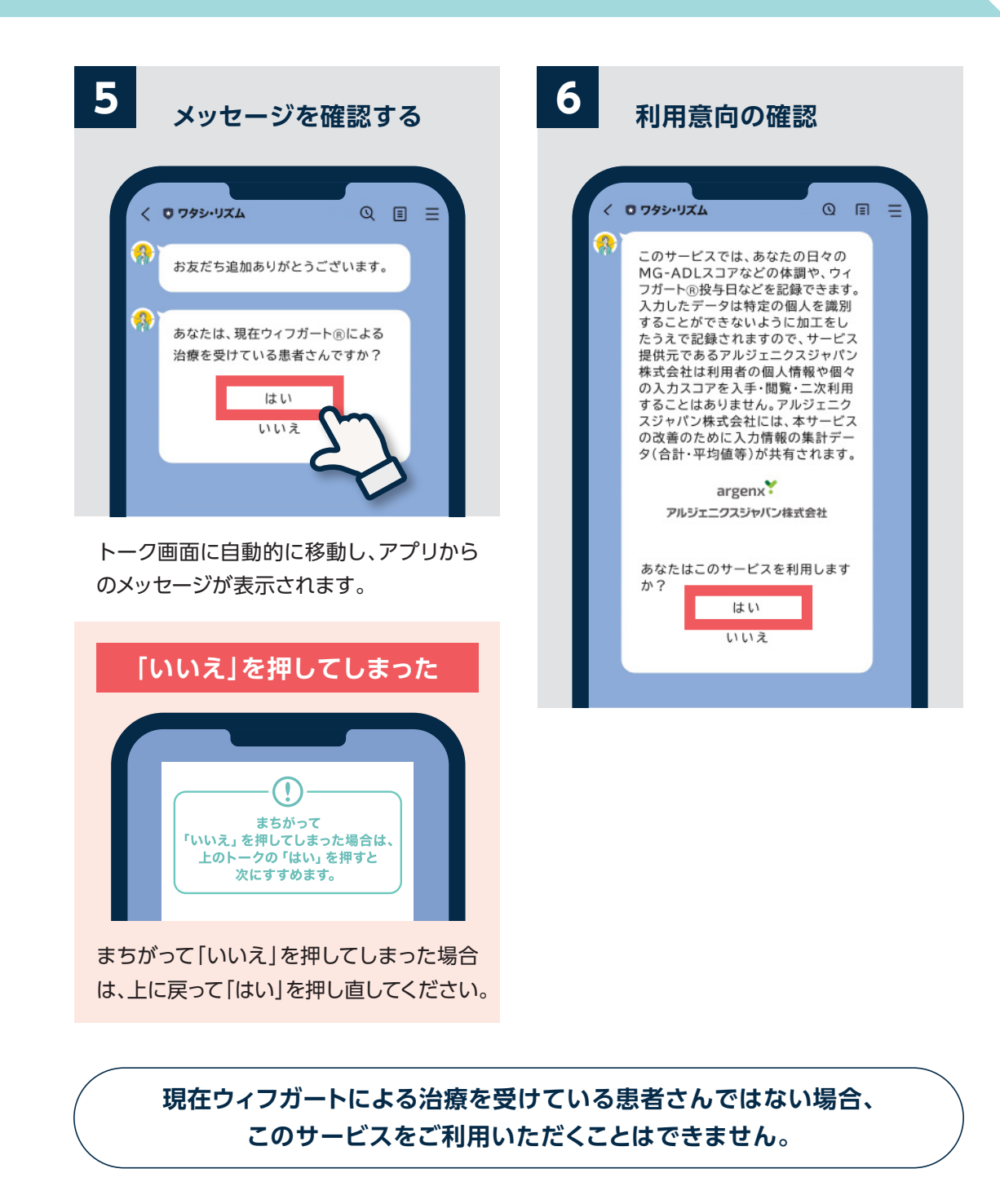

-5-

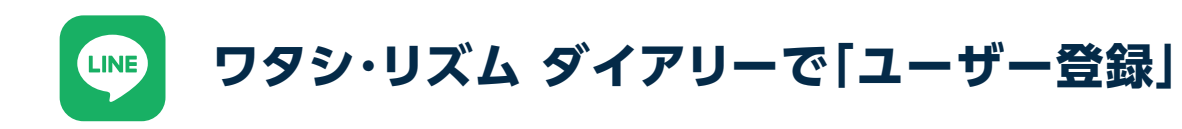

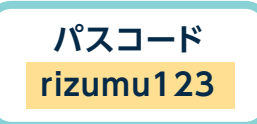

# 利用規約確認~ユーザー登録

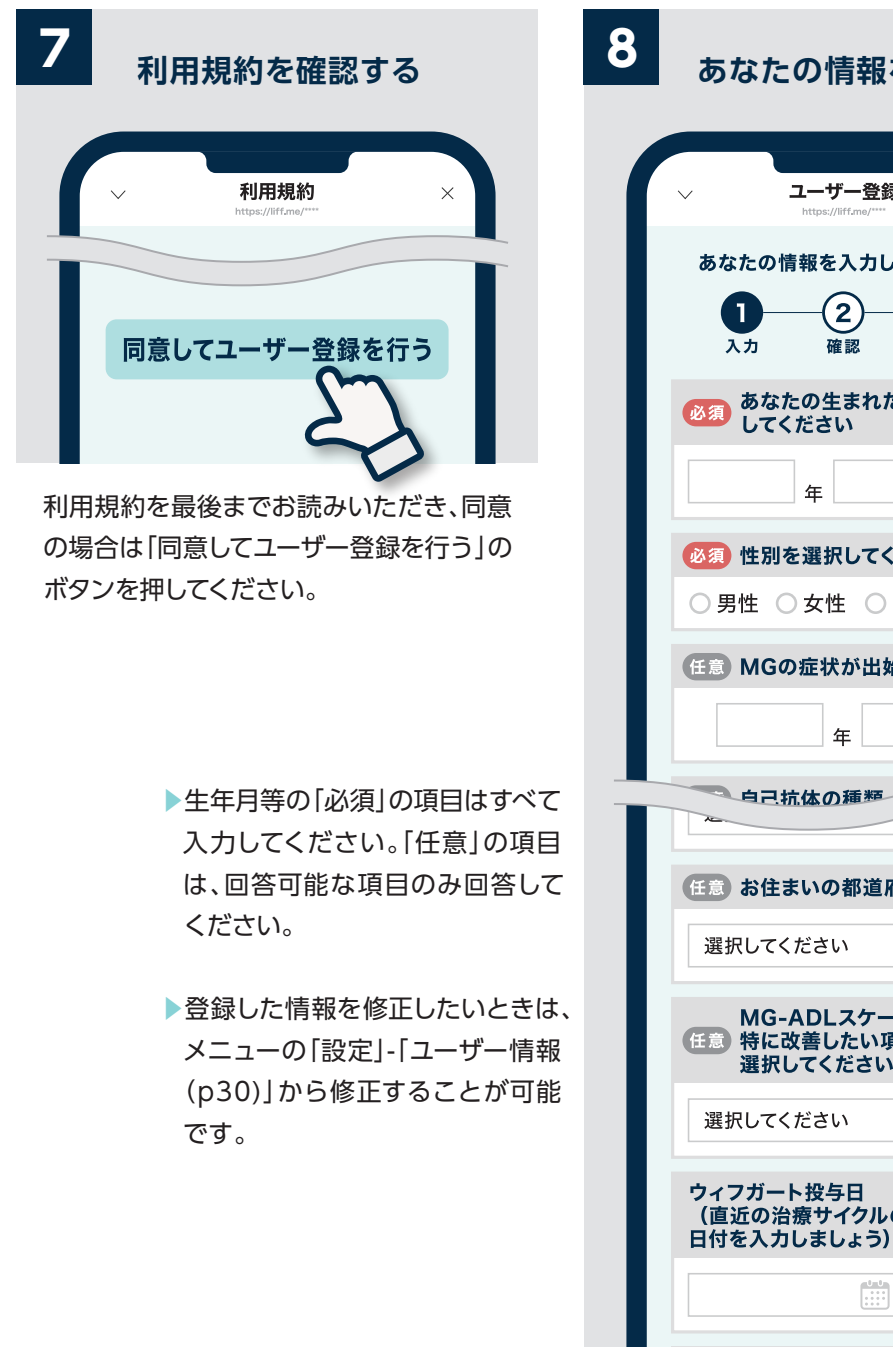

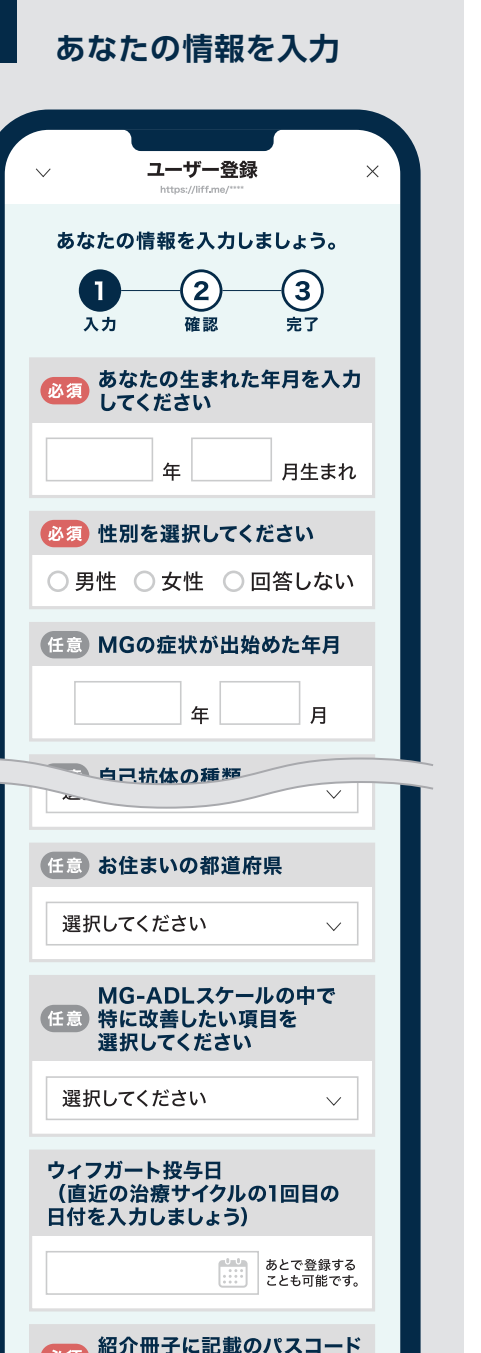

# パスコードを入力~登録完了

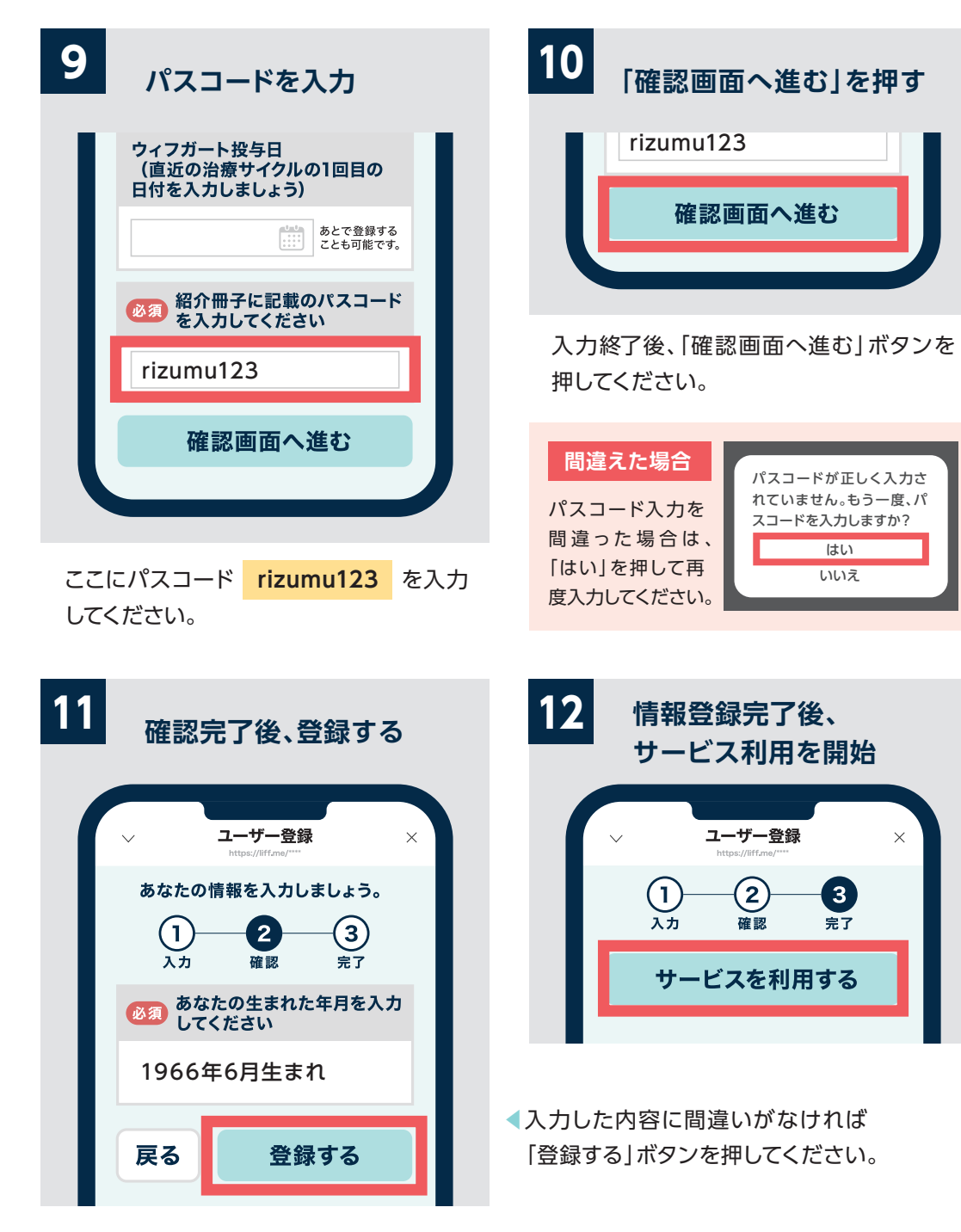

-7-

Ę

# **「体調の記録」を開始する**

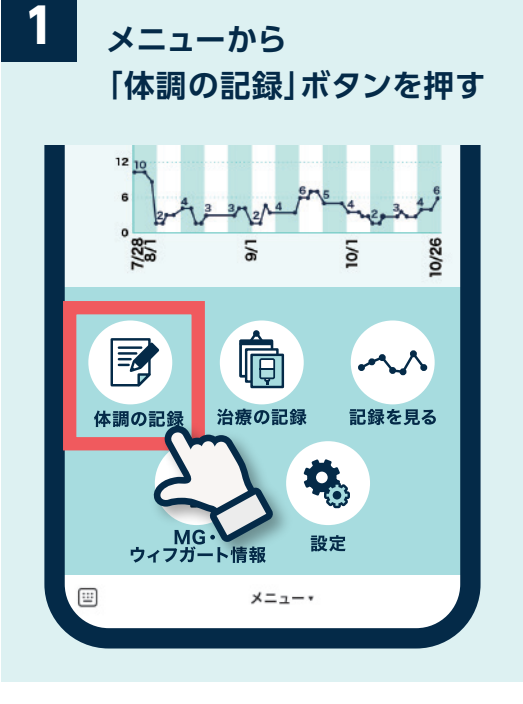

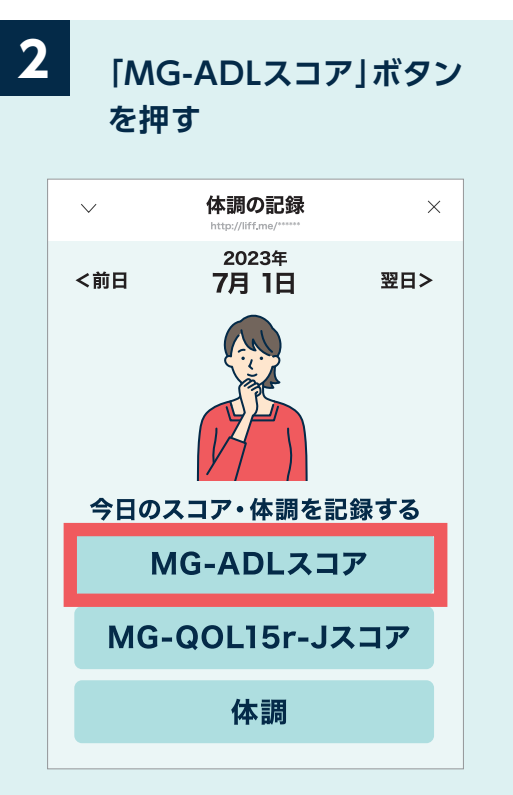

ユーザー登録が終わると、画面下にメニュー が表示されるようになります。 まずは「体調の記録」から始めましょう。

まずは「MG-ADLスコア」を記録しましょう。 MG-ADLスコアの点数が高いほど症状が 重いことを意味します(0点~24点)。

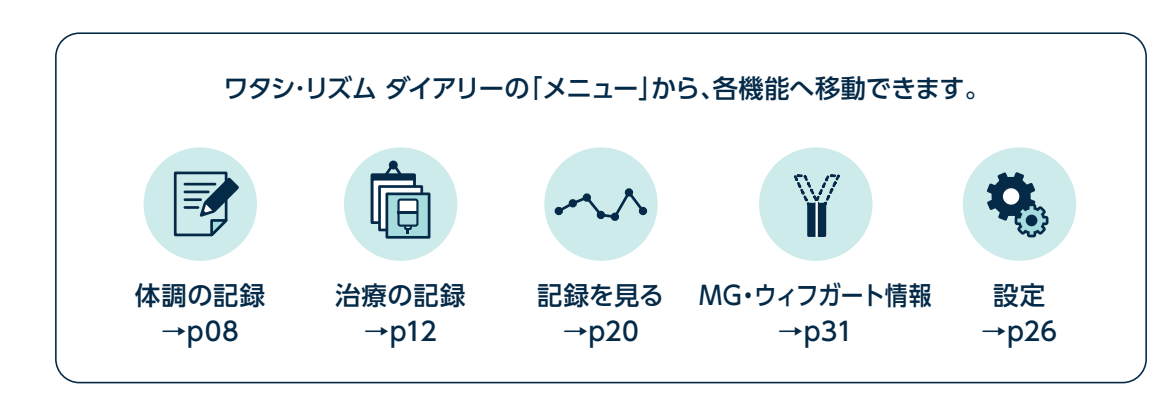

# [MG-ADLスコア]を記録する

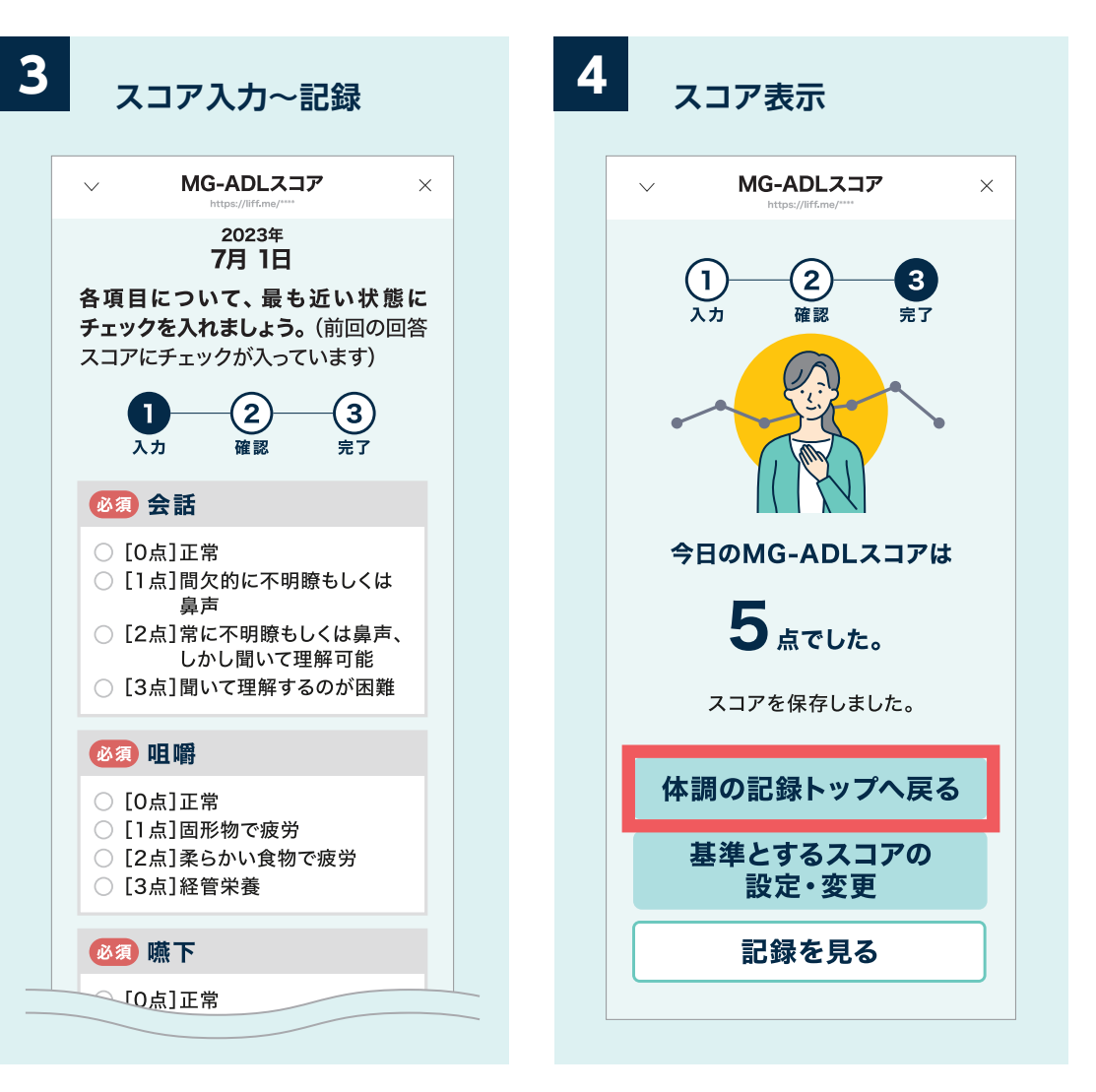

最も近い状態を選択してください。

※2回目以降は、前回の回答がチェックさ れた状態で記録画面が開きます。前回の 状態と比較しながら今日の状態を記録 できます。

表示されたMG-ADLスコアを確認しま しょう。記録したスコアは「記録を見る (p20)」で確認できます。

#### 「基準とするMG-ADLスコア」の設定・変更については26ページへ

※画面はイメージです。実際の表示、画面遷移、機能は異なる場合があります。

-9-

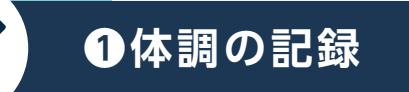

Ę

# できるだけ1週間に1回、同じ時間帯に記録しましょう。

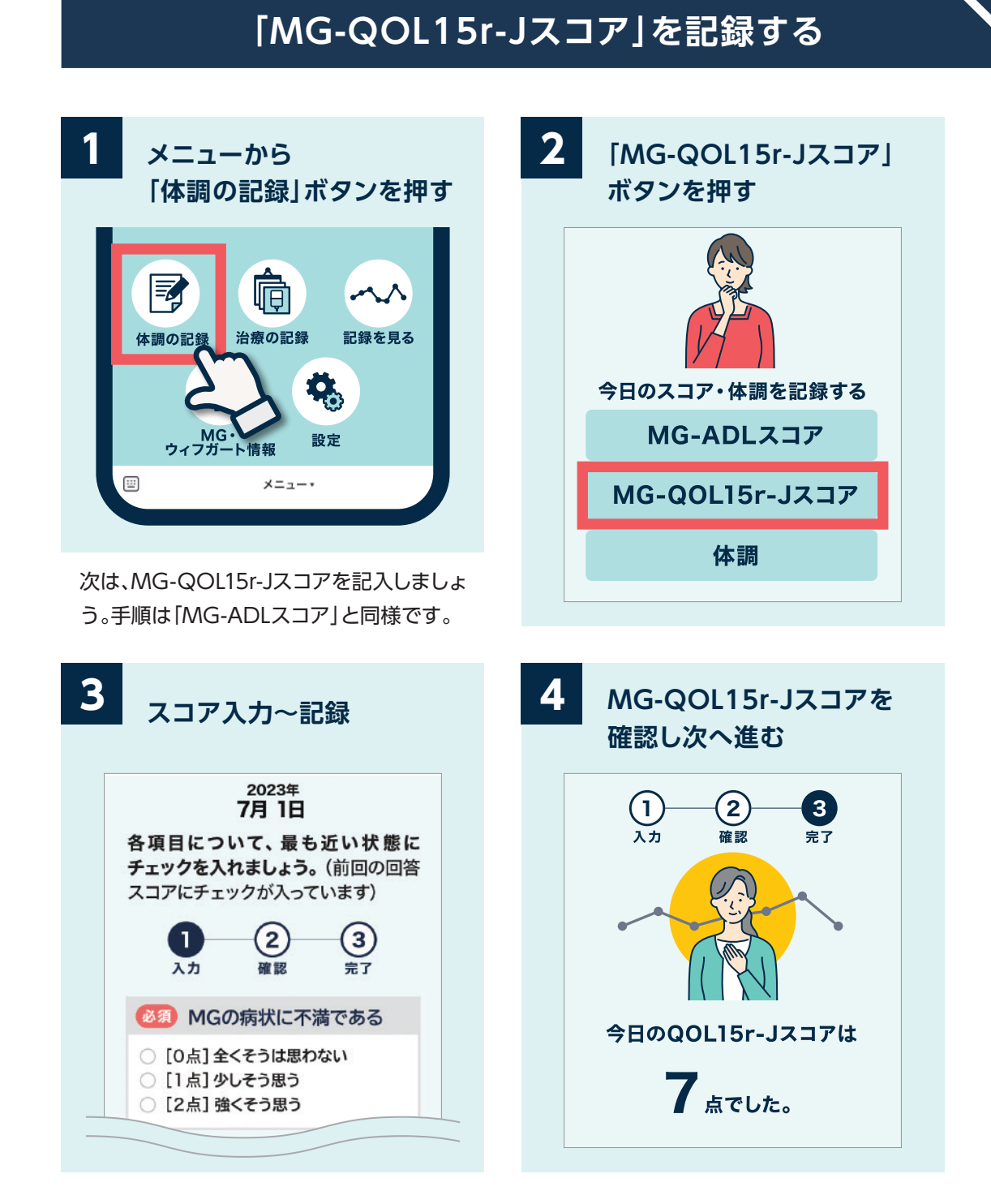

# 「体調」を記録する

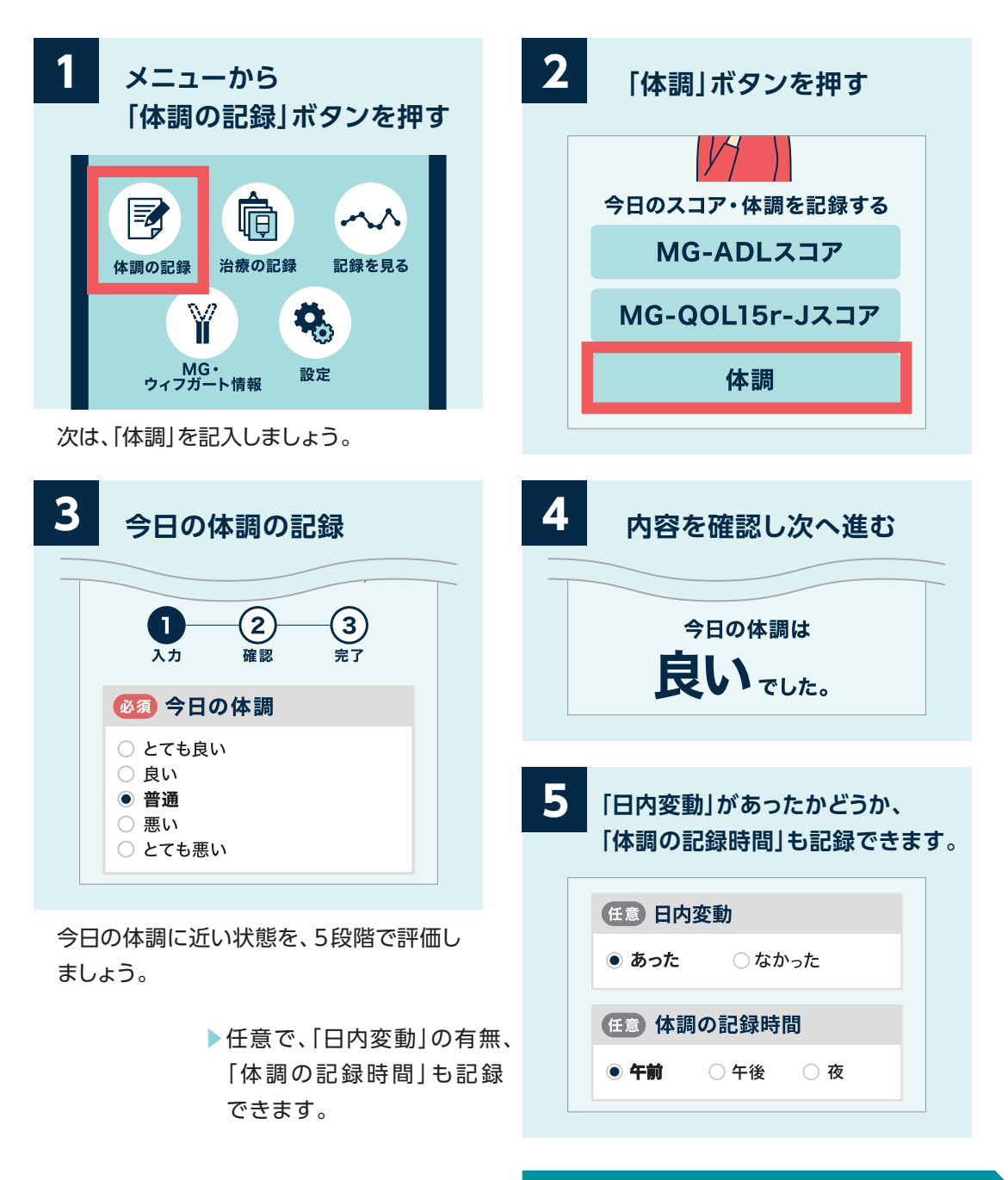

#### 「記録を見る」については20ページへ

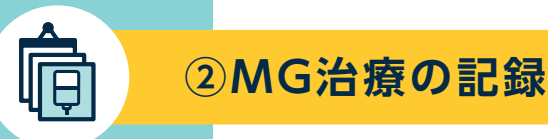

# 「ウィフガート投与日」を記録する

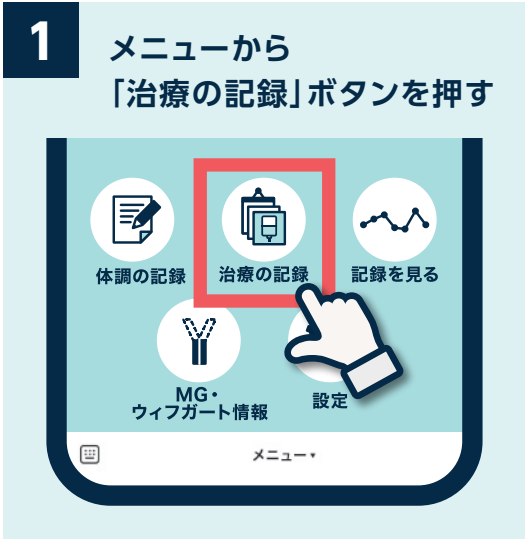

次は「治療の記録」から、「ウィフガート投与 日|「受診日|「その他のMG治療薬」を記録 しましょう。

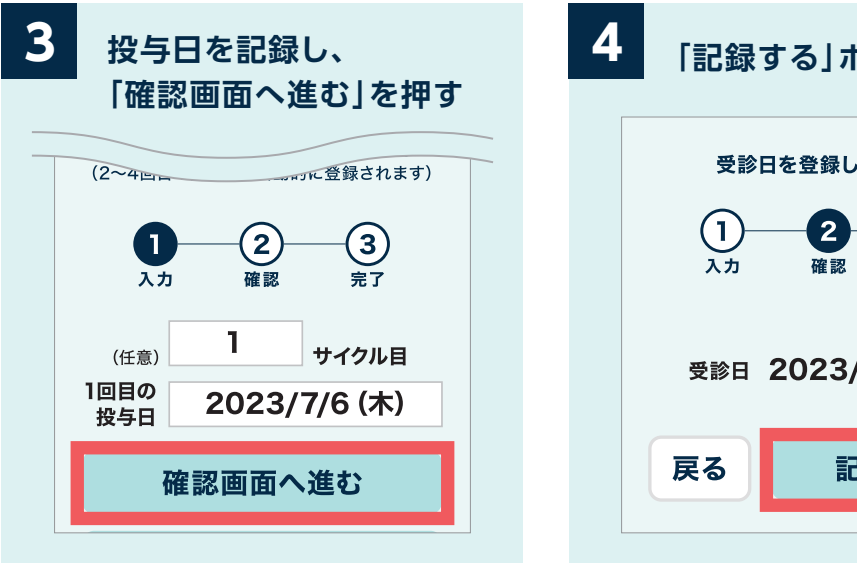

サイクル治療(4回1サイクル)の1回目の投 与日を登録してください。

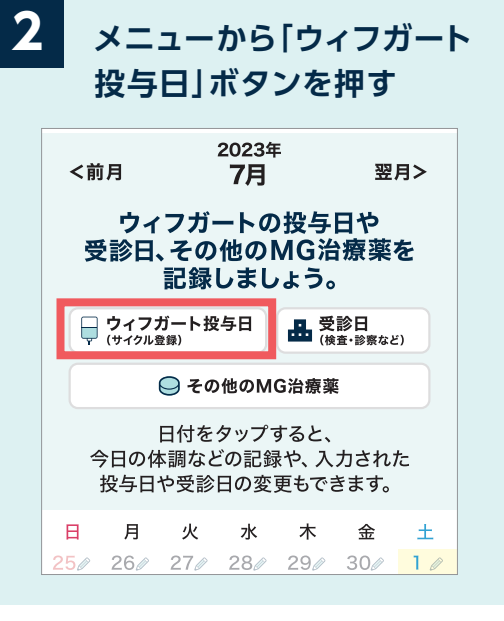

まずは「ウィフガート投与日」を記録しましょう。

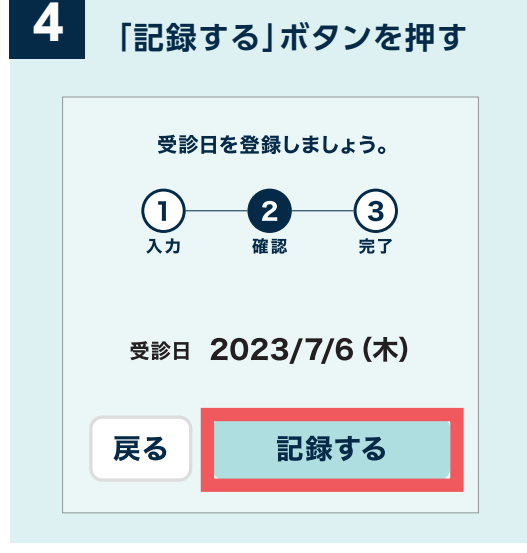

確認したら次に進みましょう。

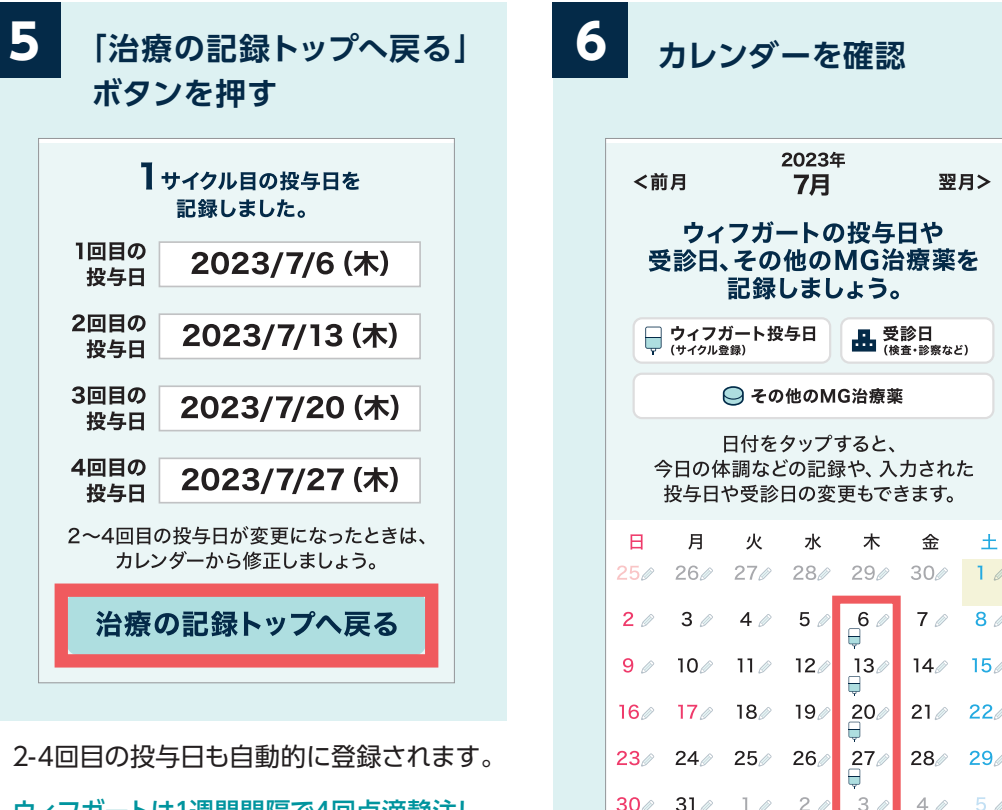

ウィフガートは1週間間隔で4回点滴静注し、 これを1サイクルとします。外来での投与も 可能です。

25/ 26/ 27/ 28/ 29/ 30/ 1/ 7 / 8 / 14/ 15/ 16/ 17/ 18/ 19/ 20/ 21/ 22/ 23/ 24/ 25/ 26/ 27/ 28/ 29/ 30/ 31/ 1/ 2 4 / 5 / 

翌月>

「治療の記録」のカレンダーに、投与4日分 のアイコンが表示されます。

#### カレンダーからの登録・修正・削除については18ページへ

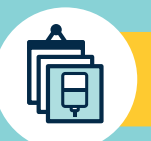

②MG治療の記録

気になる症状などがあるときは、医師に相談するようにしましょう。 治療サイクル期間後に症状や体調悪化の兆候があるときは、次の治療サイクル について医師に相談してみましょう。

# 「受診日」を記録する

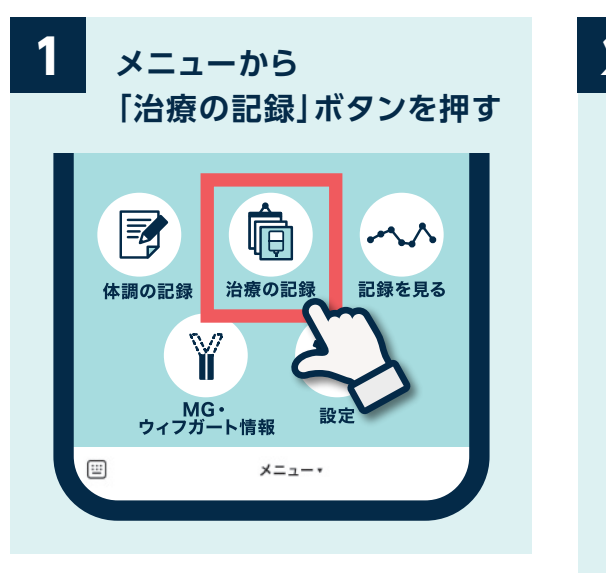

ウィフガート投与日以外の受診予定日、受 診日も記録しましょう。

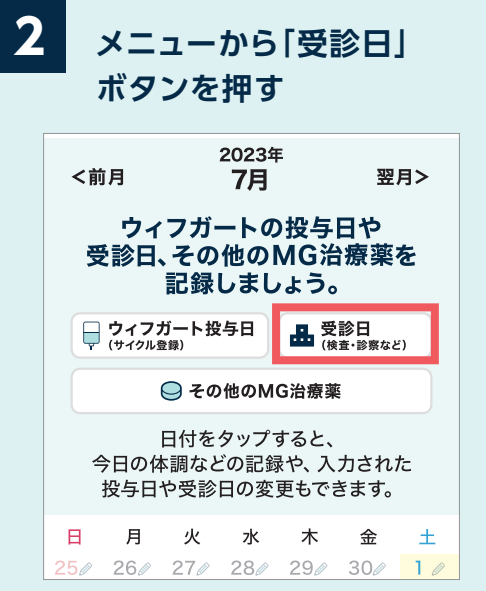

「受診日」から記録しましょう。

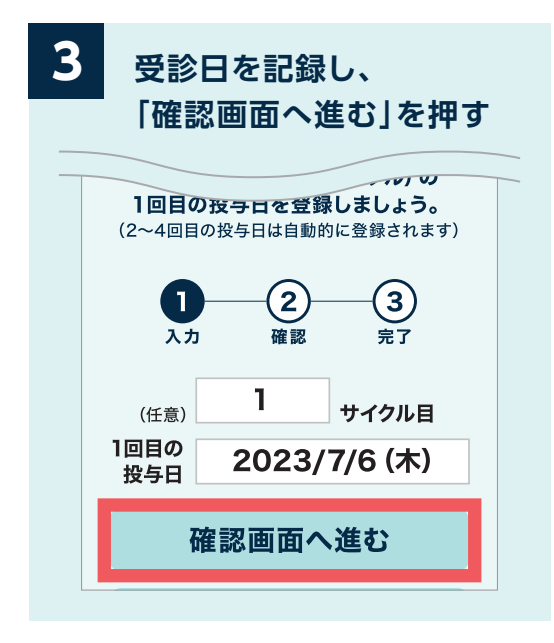

受診日または受診予定日を入力します。

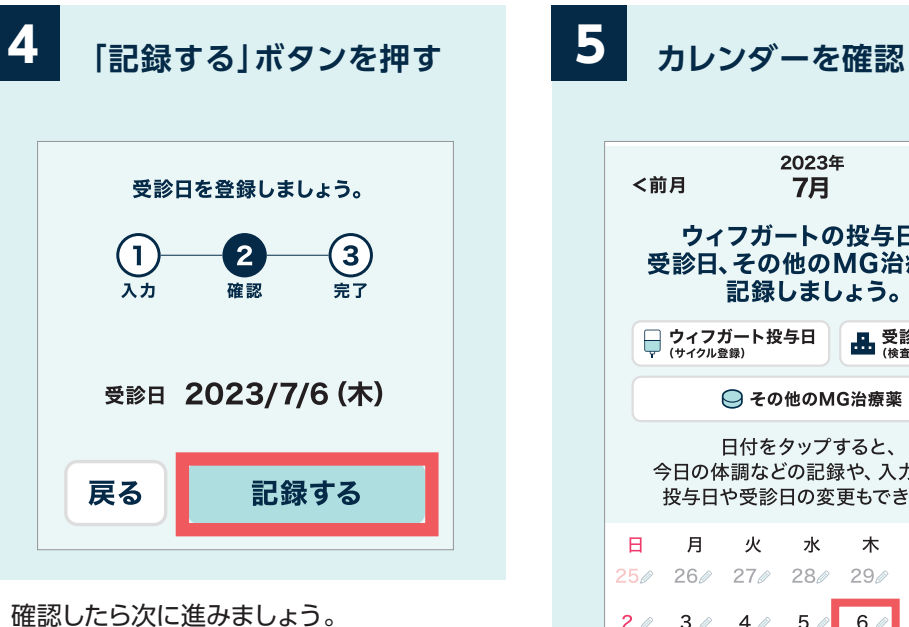

| <前月 7月 <sup>翌月&gt;</sup><br>ウィフガートの投与日や<br>受診日、その他のMG治療薬を<br>記録しましょう。 |                        |                        |      |                   |              |     |
|-----------------------------------------------------------------------|------------------------|------------------------|------|-------------------|--------------|-----|
| Ę                                                                     | <b>ウィフ</b> ス<br>(サイクル§ | ガート投<br><sup>≧録)</sup> | 与日   | <b>ⅠⅠ</b> 受<br>(検 | 診日<br>査・診察など | £)  |
|                                                                       | ⊖ その他のMG治療薬            |                        |      |                   |              |     |
| 日付をタップすると、<br>今日の体調などの記録や、入力された<br>投与日や受診日の変更もできます。                   |                        |                        |      |                   |              |     |
| н                                                                     | 月                      | 火                      | 水    | 木                 | 金            | ±   |
| 250                                                                   | 26⁄⁄                   | 270                    | 28/  | 29⁄⁄              | 300          | 1 0 |
| 2 🖉                                                                   | 3 🖉                    | 4 🥒                    | 5 🥒  | 6 //              | 7 🖉          | 8 / |
| 9 🥒                                                                   | 10 🖉                   | 11 🖉                   | 12/  | 13/               | 14⁄⁄         | 150 |
| 16⁄⁄                                                                  | 17                     | 18⁄⁄                   | 19 🥒 | 20∥               | 21 🖉         | 22/ |
| 23/                                                                   | 24 🖉                   | 25⁄⁄                   | 26⁄⁄ | 27                | 28/          | 29/ |
| 30⁄⁄                                                                  | 31 🥒                   | 1 🥒                    | 2 🖉  | 3 🥒               | 4 🥒          | 5 0 |
|                                                                       |                        |                        |      |                   |              |     |

[治療の記録]のカレンダーに、受診日の アイコンが表示されます。

#### カレンダーからの登録・修正・削除については19ページへ

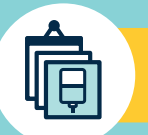

# 「その他のMG治療薬」を記録する

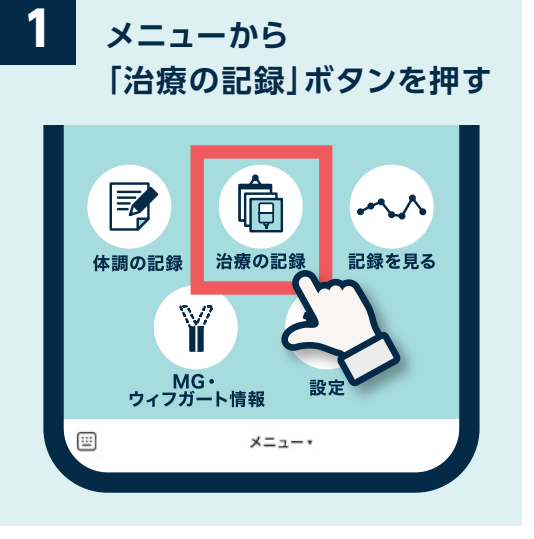

ウィフガート以外のMG治療薬も記録しま しょう。

記録した治療内容は「記録を見る」から一 覧で振り返ることができます。

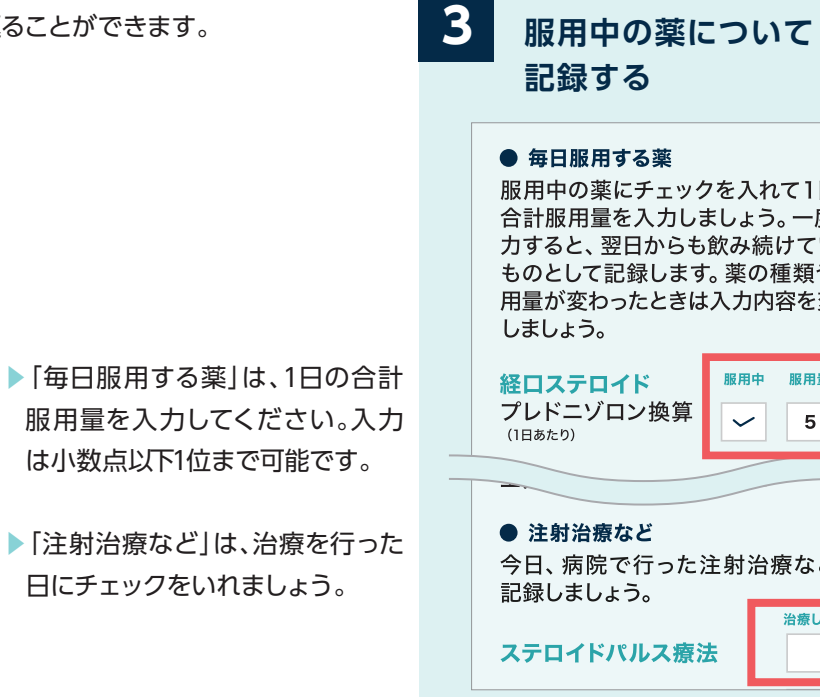

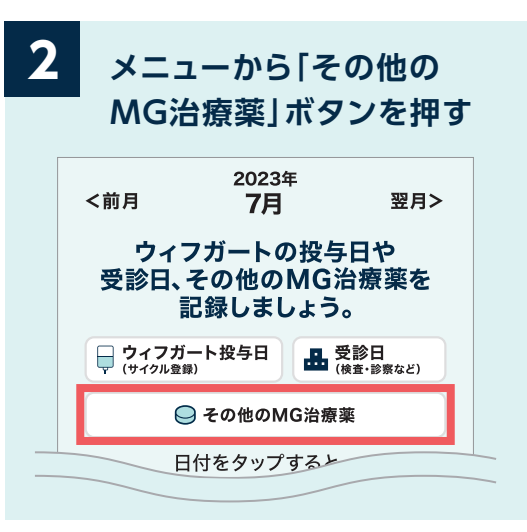

「その他のMG治療薬」ボタンからはウィフ ガート以外のMGの治療薬の使用状況や 服用量が登録できます。

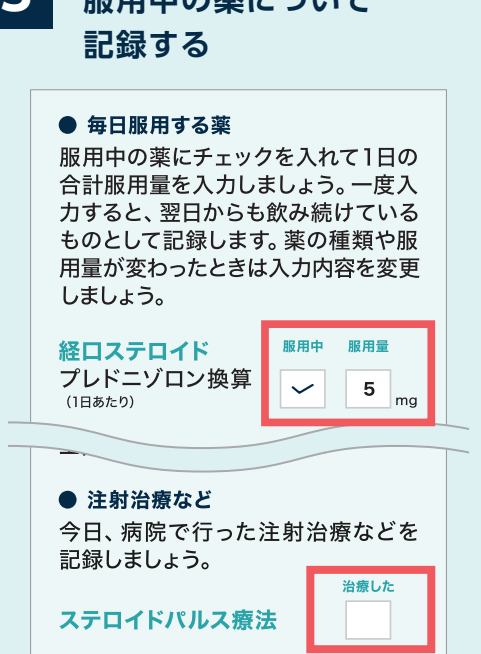

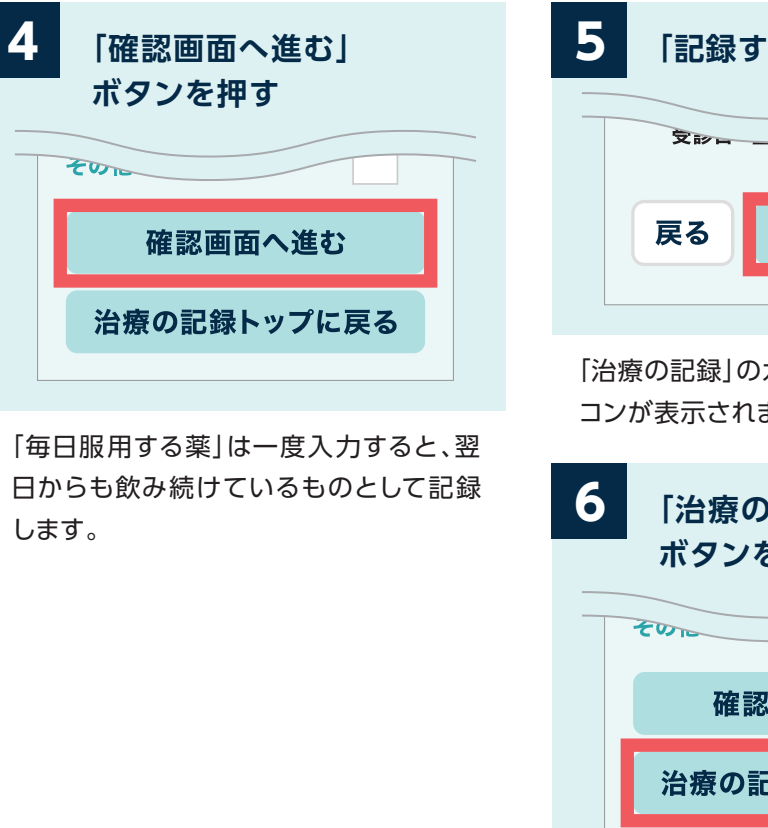

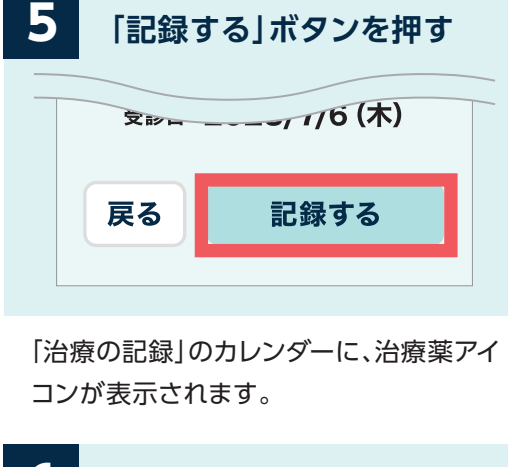

# 「治療の記録トップに戻る」 ボタンを押す 確認画面へ進む 治療の記録トップに戻る

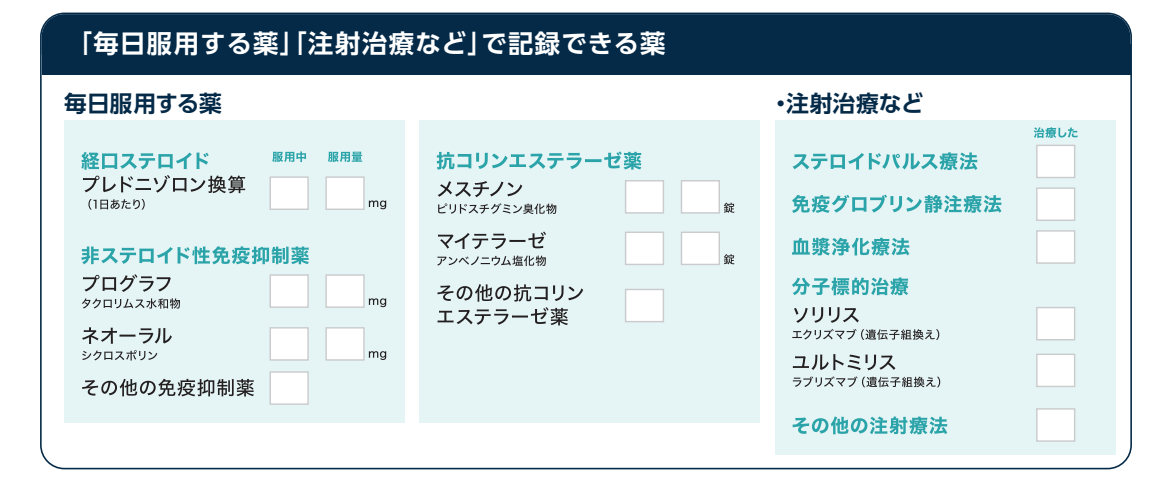

Ę

Ē

# カレンダーから「体調の記録」を編集する

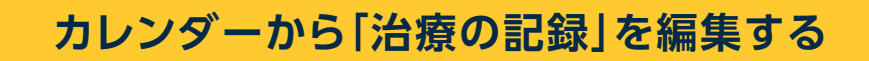

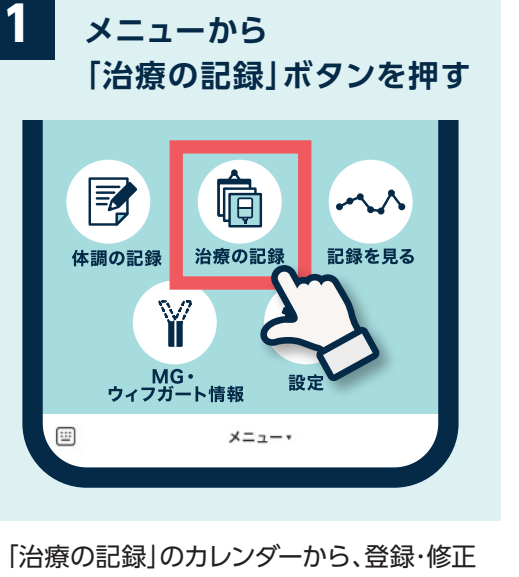

「治療の記録」のカレンダーから、登録・修正 ・削除を行うことができます。

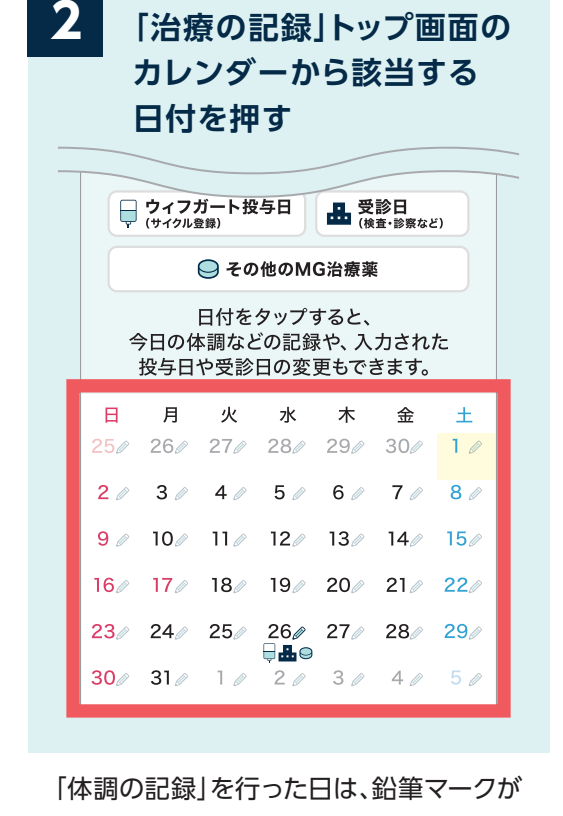

3 登録・修正・削除したい 項目を選択 MG-ADLスコア // // // MG-QOL15r-Jスコア // 10点 (体調 普通

「MG-ADLスコア」「MG-QOL15r-Jスコ ア」「体調」の登録・修正・削除ができます。 表示されます。 4 確認後、「記録する」 ボタンを押す

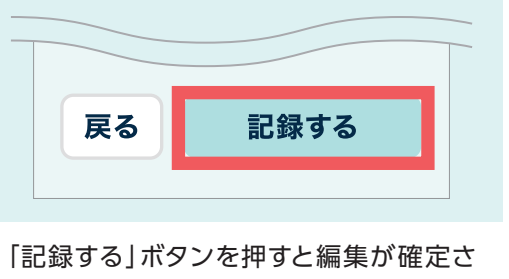

「記録する」ホランを押すて編集が確かれます。

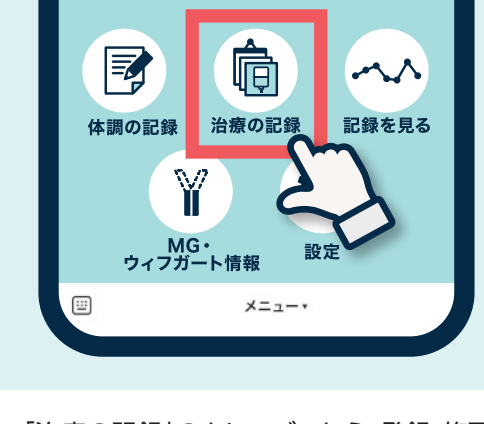

「治療の記録」ボタンを押す

メニューから

「治療の記録」のカレンダーから、登録・修正 ・削除を行うことができます。

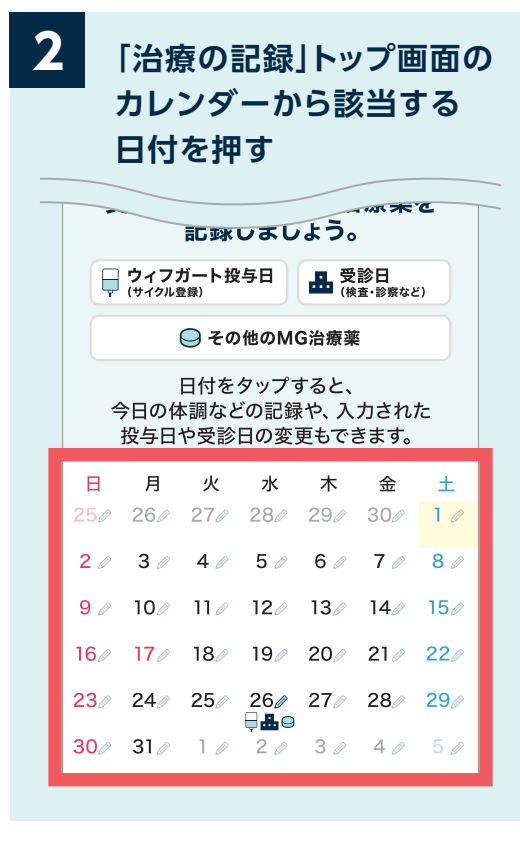

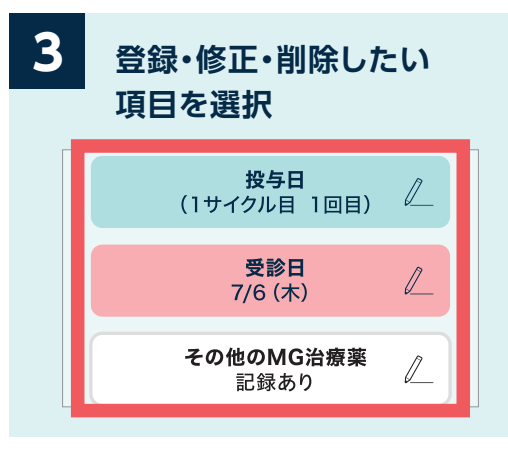

 4 確認後、「記録する」 ボタンを押す
 反る 記録する
 「記録する」ボタンを押すと編集が確定されます。

「投与日」「受診日」「その他のMG治療薬」 の登録・修正・削除ができます。

③入力情報をグラフで見る

気になる症状などがあるときは、医師に相談するようにしましょう。 治療サイクル期間後に症状や体調悪化の兆候があるときは、次の治療サイクル について医師に相談してみましょう。

#### MG-ADLスコアのグラフを見る

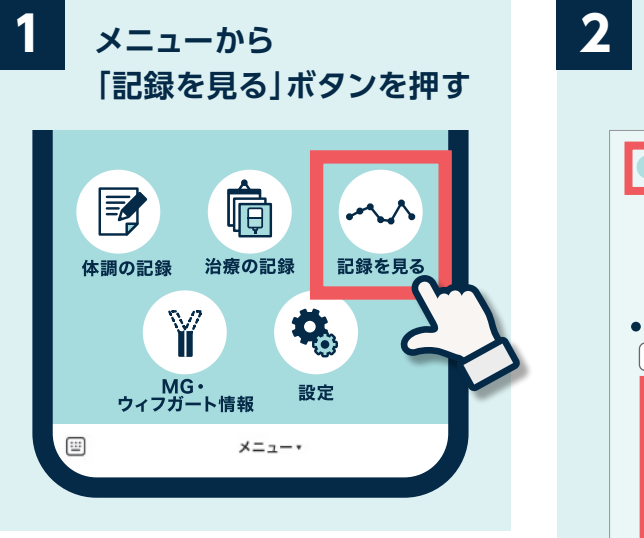

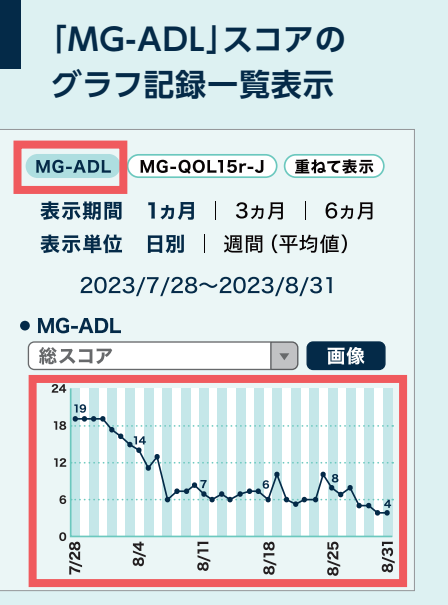

初期状態ではMG-ADLスコアの1ヵ月/日 別/総スコアのグラフが表示されます。

## MG-QOL15r-Jスコアのグラフを見る

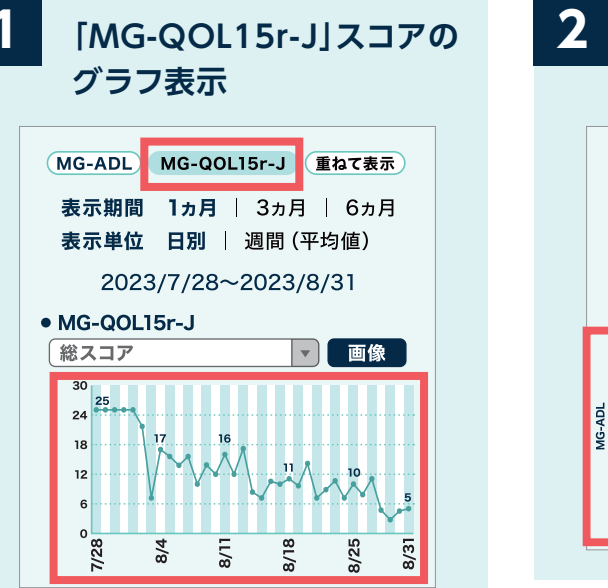

「MG-QOL15r-J」ボタンを押すと MG-QOL15r-Jのグラフ表示に切り替わ ります。

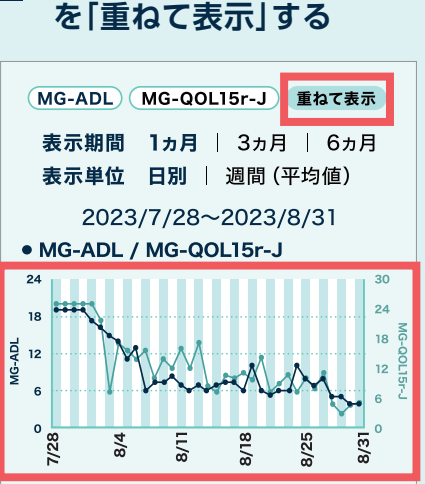

MG-ADL&MG-QOL15r-J

「重ねて表示」ボタンを押すと、MG-ADLス コア、MG-QOL15r-Jスコア(総スコア)を 重ねたグラフに切り替わります。

# 

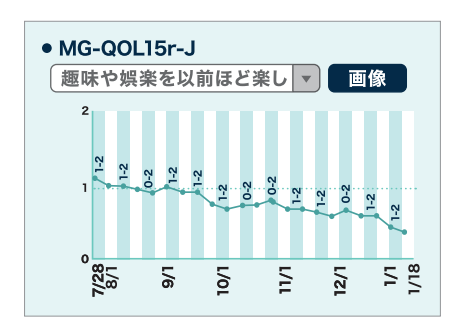

MG-ADL及びMG-QOL15r-Jスコアは、総スコアではなく各項目だけのグラフ表示に 切り替えることも可能です。

#### グラフの表示方法を選ぶことができます

表示期間 1ヵ月 | 3ヵ月 | 6ヵ月 表示単位 日別 | 週間(平均値)

記録の表示期間を「1ヵ月」「3ヵ月」「6ヵ月」から選ぶことができます。記録の表示単位 を「日別」「週間(平均値)」から選ぶことができます。「日別」では1日ごとの値、「週間 (平均値)」では1週間の間に入力された記録を平均した値がグラフに表示されます。

「6ヵ月」「週間(平均値)」を選択すると、体調変化のトレンドがわかりやすくなります。

# ③入力情報をグラフで見る

気になる症状などがあるときは、医師に相談するようにしましょう。 治療サイクル期間後に症状や体調悪化の兆候があるときは、次の治療サイクル について医師に相談してみましょう。

# ウィフガート投与、その他のMG治療薬のグラフを見る

# 体調のグラフを見る

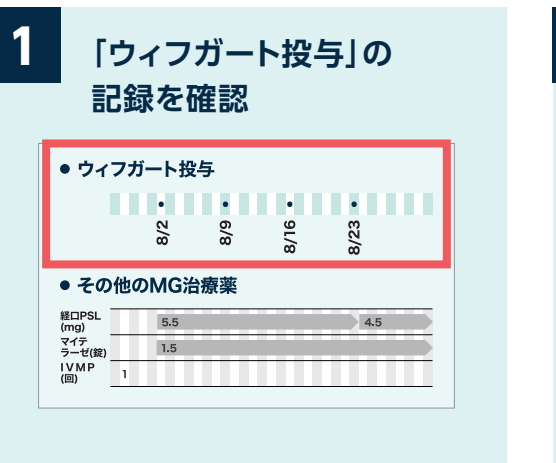

| Z | 「·<br>記               | その他<br>記録を破 | 1のN<br>確認 | \G治  | 療薬」  | の |
|---|-----------------------|-------------|-----------|------|------|---|
|   | • ウィ:                 | フガート投       | 与         |      |      |   |
|   |                       | •           | •         | •    | •    |   |
|   |                       | 8/2         | 8/9       | 8/16 | 8/23 |   |
|   | ・その                   | 他のMG治       | 療薬        |      |      |   |
|   | 経口PSL<br>(mg)         | 5.5         |           |      | 4.5  |   |
|   | マイテ<br>ラーゼ(錠)<br>IVMP | 1.5         |           |      |      |   |
|   | (回)                   | 1           |           |      |      |   |

スコアのグラフの下に、ウィフガート投与の 記録が表示されます。

- ウィフガート以外のMG治療薬の服薬状況 も表示されます。注射治療は、治療を行っ た時点に「1」などの回数が表示されます。
- ※「表示単位」で「日別」または「週間(平均値)」を選んでも、ウィフガート投与とその他のMG 治療薬の表示方法は変わりません。

治療サイクルが終わった後の休薬期間中も記 録をつけておくと、症状や体調悪化の兆候がで てきたときに、次サイクルの治療について先生 に相談しやすくなります。

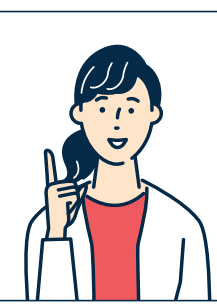

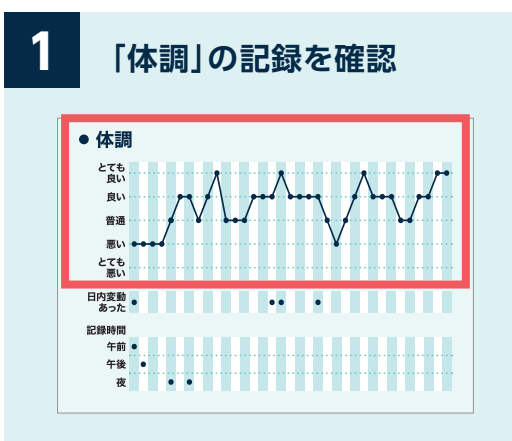

体調のグラフはMG-ADLスコアや MG-ADLスコアとは逆に、高いほど状態が 良いことを表します。

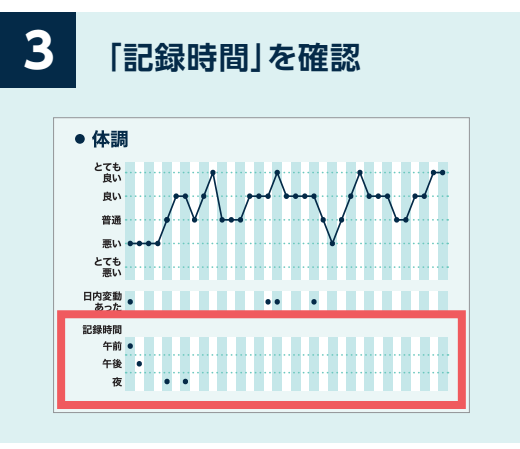

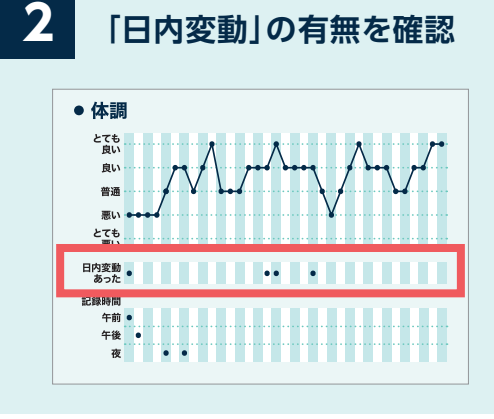

- 【日内変動】の有無、「記録時間」(午前・ 午後・夜)もグラフで確認することがで きます。
- < 「表示期間」で「3ヵ月」「6ヵ月」を選ぶと、 その週に記録があった場合に印(●)が 表示されます。
- 「表示単位」で「日別」または「週間(平均値)」を選んでも、「体調」「日内変動」「記録時間」の表示方法は変わりません。

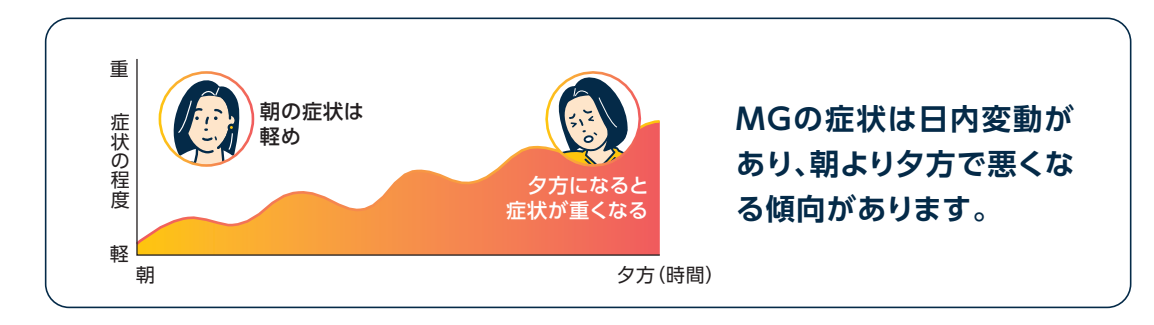

# 「記録一覧」を画像で出力する

# 画像を印刷、保存・転送する

マークを押す

 $\checkmark$ 

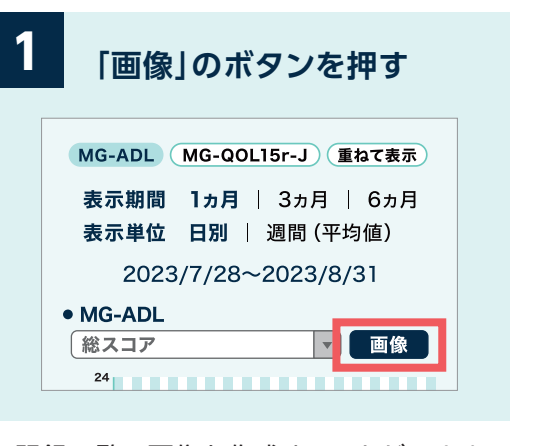

記録一覧の画像を作成することができま す。「画像」ボタンを押してください。(「重ね て表示」を選んだ場合は「画像」ボタンは表 示されません)

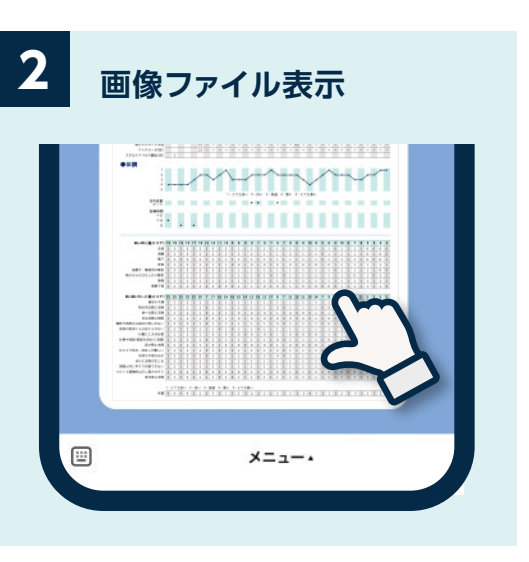

画像はトークルームへ出力されます。

#### 選んだ「表示単位」によって、出力される画像が変わります。

[日別]の場合 1カ月(5週間)の記録を1枚の画像で 書き出します

#### [週間(平均値)]の場合 表示期間の記録を1枚の画像で 書き出します

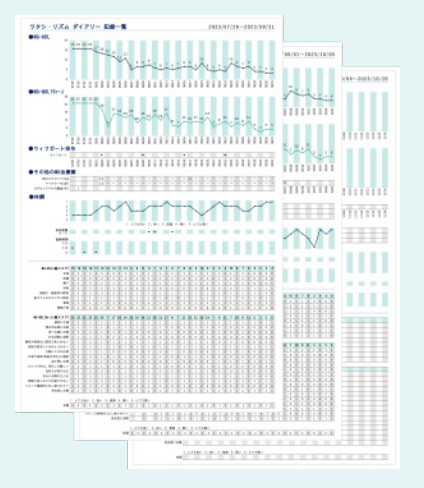

# フタシ・リズム ダイアリー 記録一覧 ●50-50, ...... .....

「6ヵ月」「週間(平均値)」を選択すると、体調変化のトレンドがわかりやすくなります。

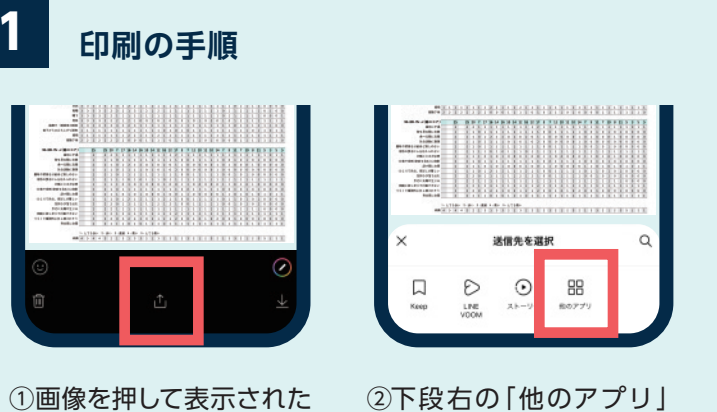

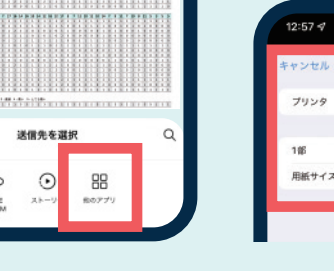

③プリント設定画面から 印刷する(A4サイズの用 紙を選択しましょう)

プリントオプション

all 5G 🗖

フリン

いません

- +

A4 :

#### 2 保存・転送の手順

画面の下段中央のマーク

を押す

押す

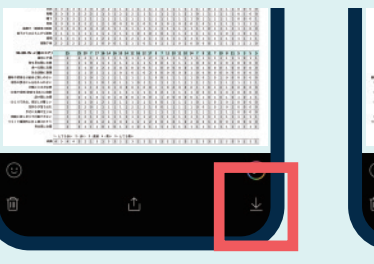

①画像を押して表示された ②スマートフォンの写真ア 画面の下段右のマークを プリに画像を保存する

③保存された画像ファイル はメールアプリやLINEア プリ等で送ることができ ます

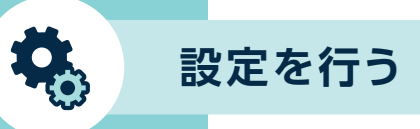

# 「基準MG-ADLスコア設定」を行う

## 基準スコア以上だったときにお知らせ

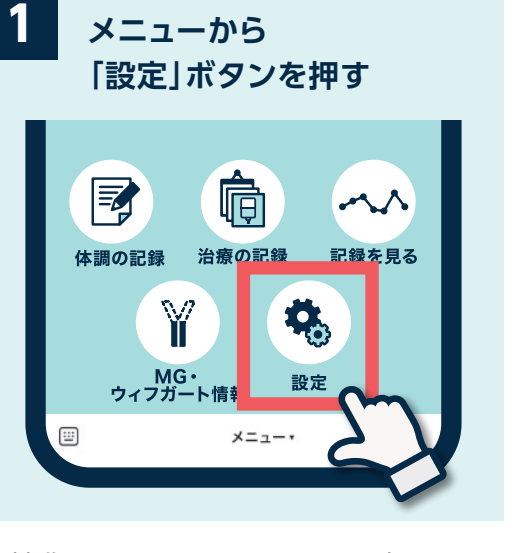

基準とするMG-ADLスコアを設定すると、 基準スコア以上だったときに、お知らせが 通知されるようになります。 ぜひ、登録してみましょう。

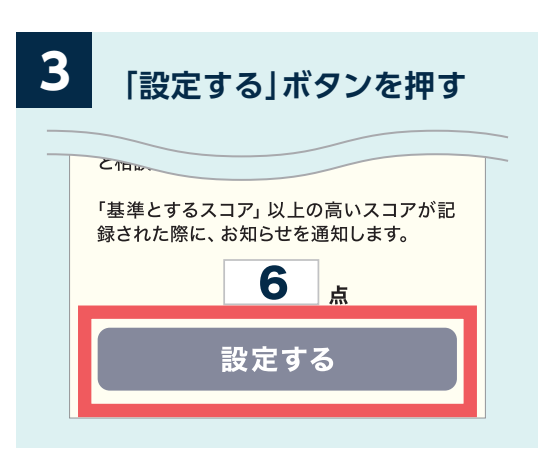

「設定する」ボタンを押すと設定が保存され ます。

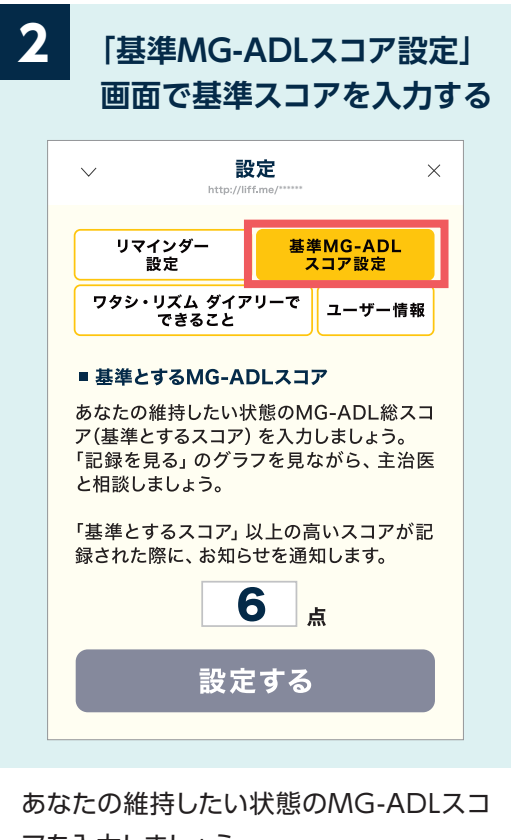

あなたの維持したい状態のMG-ADLスコ アを入力しましょう。 何点を基準とするのがよいか、「記録を見 る」のグラフを見ながら、主治医と相談しま しょう。

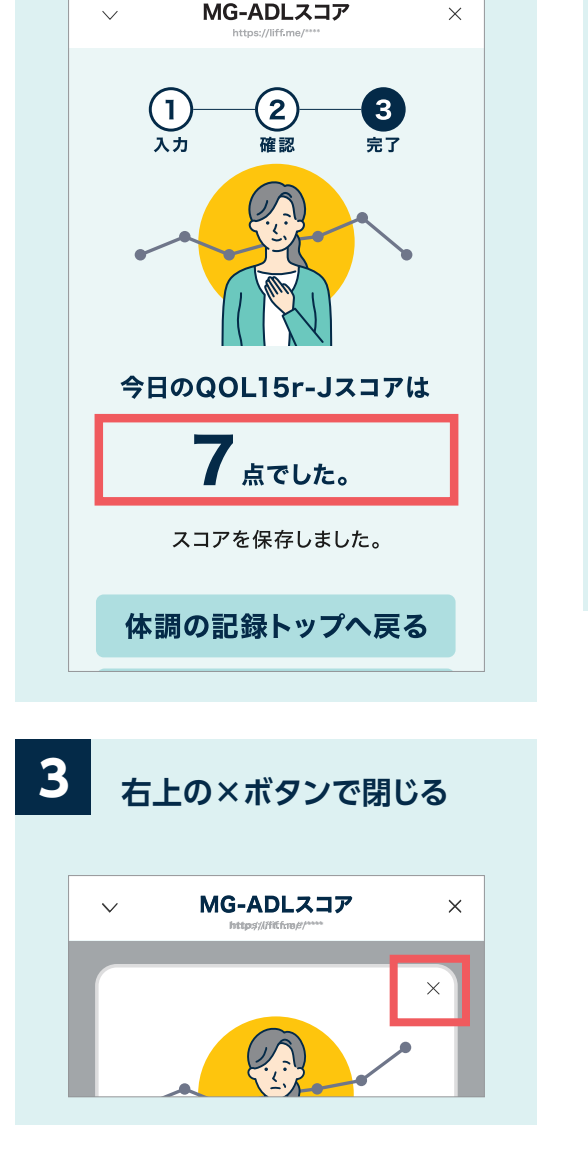

MG-ADLスコアが登録した

基準スコア以上だった場合

基準スコアを登録できるのは「MG-ADLスコ ア」のみです。 MG-ADLスコアが登録した基準スコア以 上だった場合、スコア表示画面で自動的に、 このようなお知らせ画面が表示されます。

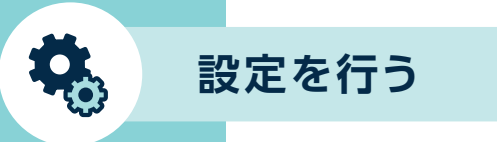

メニューから

気になる症状などがあるときは、医師に相談するようにしましょう。 治療サイクル期間後に症状や体調悪化の兆候があるときは、次の治療サイクル について医師に相談してみましょう。

## お知らせが届く

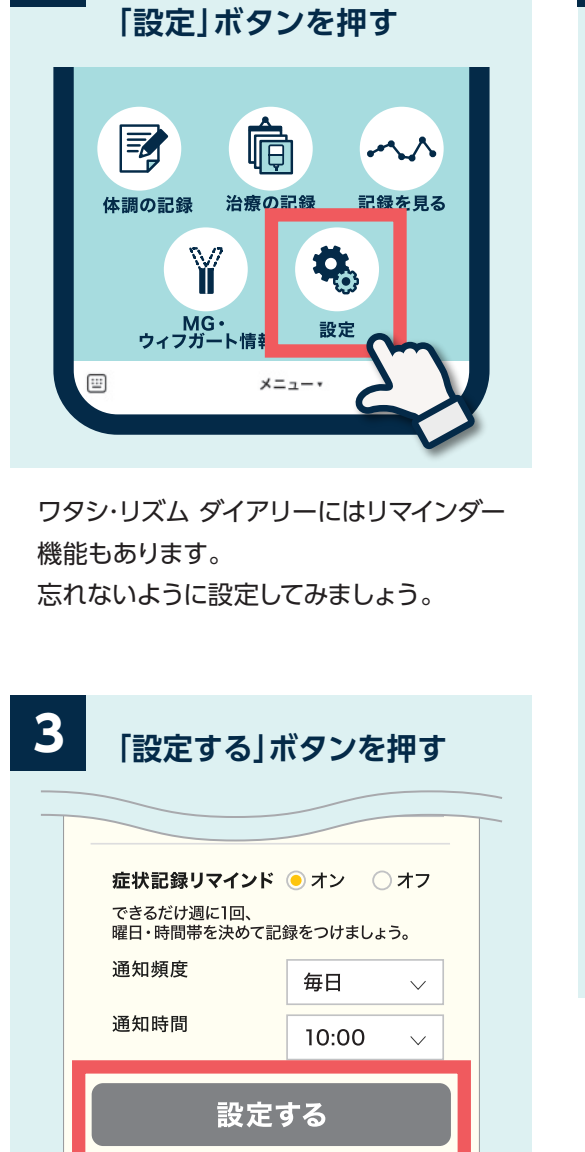

押すと設定が保存されリマインダーが機能 するようになります。

| 2   | 2 「リマインダー設定」<br>ボタンを押す                                         |                                                                                                    |  |  |  |
|-----|----------------------------------------------------------------|----------------------------------------------------------------------------------------------------|--|--|--|
|     | ✓ 設定<br>http://liff.me                                         | /*****                                                                                                    |  |  |  |
|     | リマインダー<br>設定                                                   | 基準MG-ADL<br>スコア設定                                                                                                    |  |  |  |
|     | ワタシ・リズム ダイアリ-<br>できること                                         | -で ユーザー情報                                                                                                    |  |  |  |
|     | ■ <b>リマインダー</b><br>投与日<br>お知らせタイミング<br>通知時間                    | ● オン ○ オフ<br>● 前日 ○ 当日<br>8:00 ∨                                                                                                    |  |  |  |
|     | <b>受診日</b><br>お知らせタイミング<br>通知時間                                | ●オン 0オフ<br>●前日 0当日<br>9:00 ✓                                                                                                    |  |  |  |
|     | <b>症状記録リマインド</b><br>できるだけ週に1回、<br>曜日・時間帯を決めて記録<br>通知頻度<br>通知時間 | <ul> <li>●オン ●オフ</li> <li>□ オフ</li> <li>□ オン</li> <li>□ オン</li> <li>□ オン</li></ul> |  |  |  |
|     | 設定で                                                            | 5                                                                                                    |  |  |  |
| 「投- | 与日」「受診日」「症                                                     | 状記録リマインド」                                                                                                    |  |  |  |

「投与日」「受診日」「症状記録リマインド」 について、リマインダー機能のオン・オフ、 お知らせタイミング、通知時間等を設定 できます。

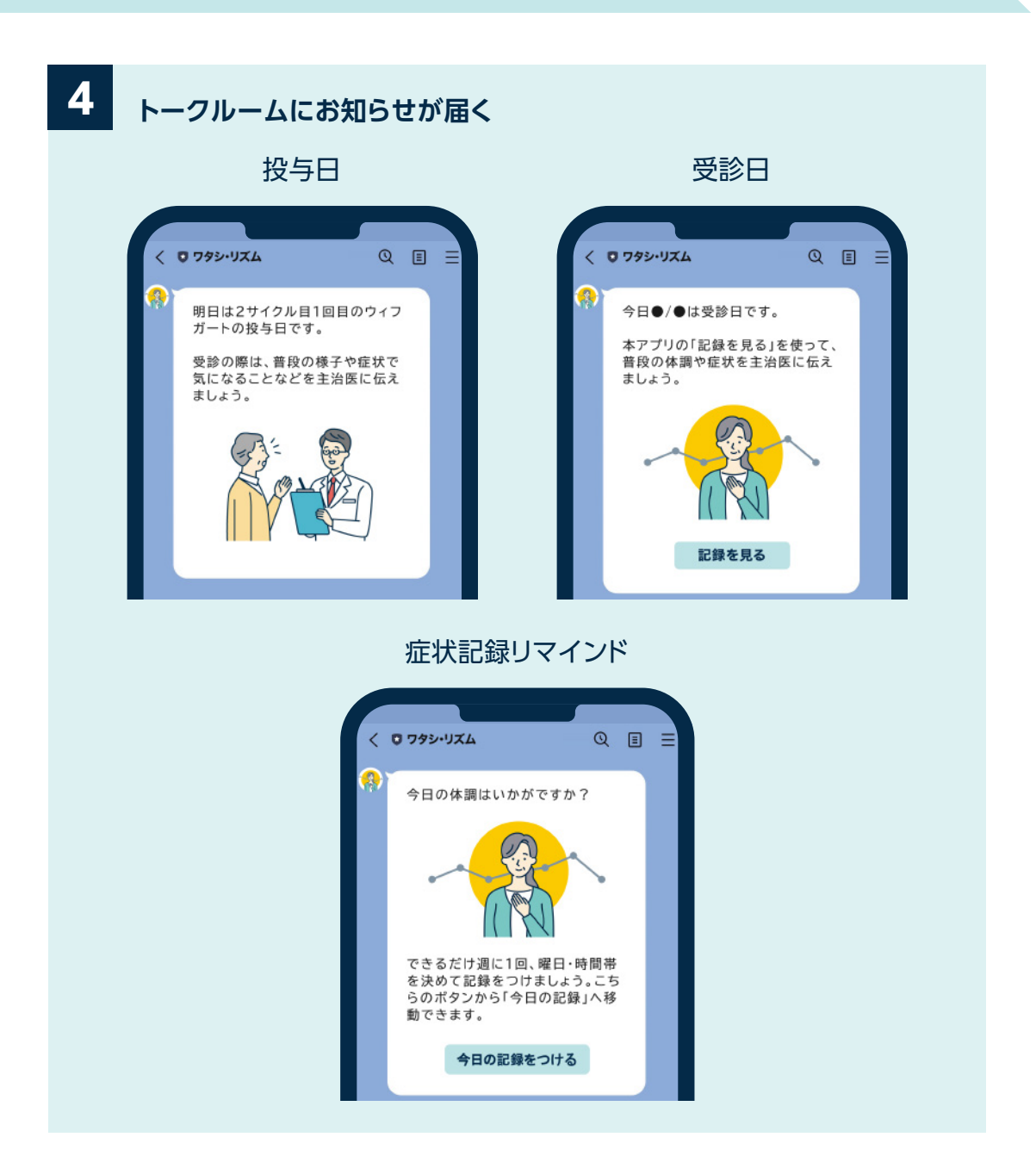

リマインダーで設定した日時に、ワタシ・リズム ダイアリーのトークルーム画面にお知らせが届きます。 ※LINEアプリの設定で、ワタシ・リズム ダイアリーの通知をオフにしないようにしてください。

※画面はイメージです。実際の表示、画面遷移、機能は異なる場合があります。

[リマインダー設定]を行う

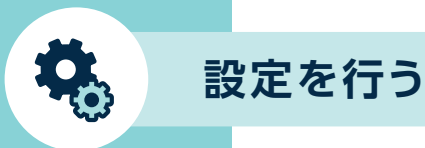

# MG・ウィフガート情報

¥

# 「ユーザー情報」の変更を行う

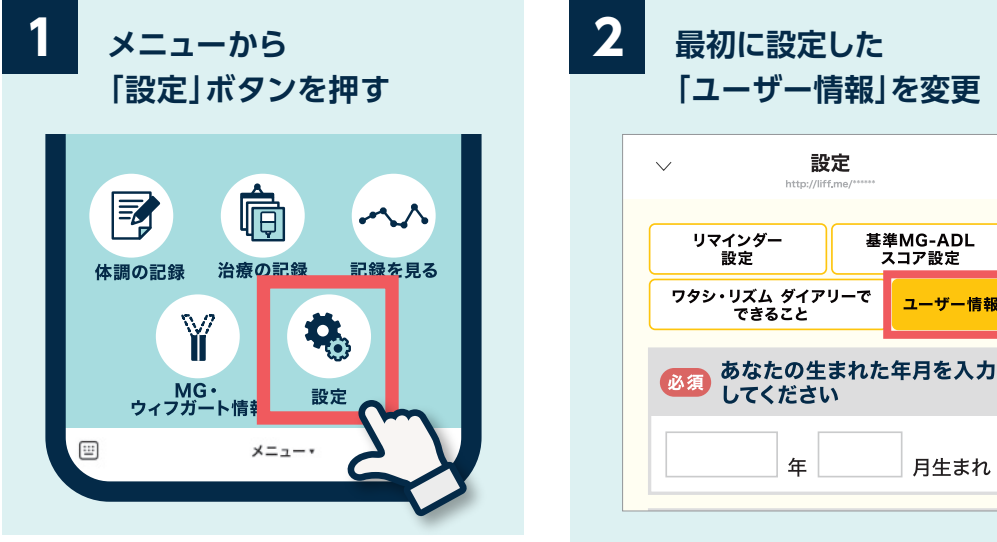

最初に登録した「ユーザー情報」をここから 変更することができます。

×

# 「ワタシ・リズム ダイアリーでできること」

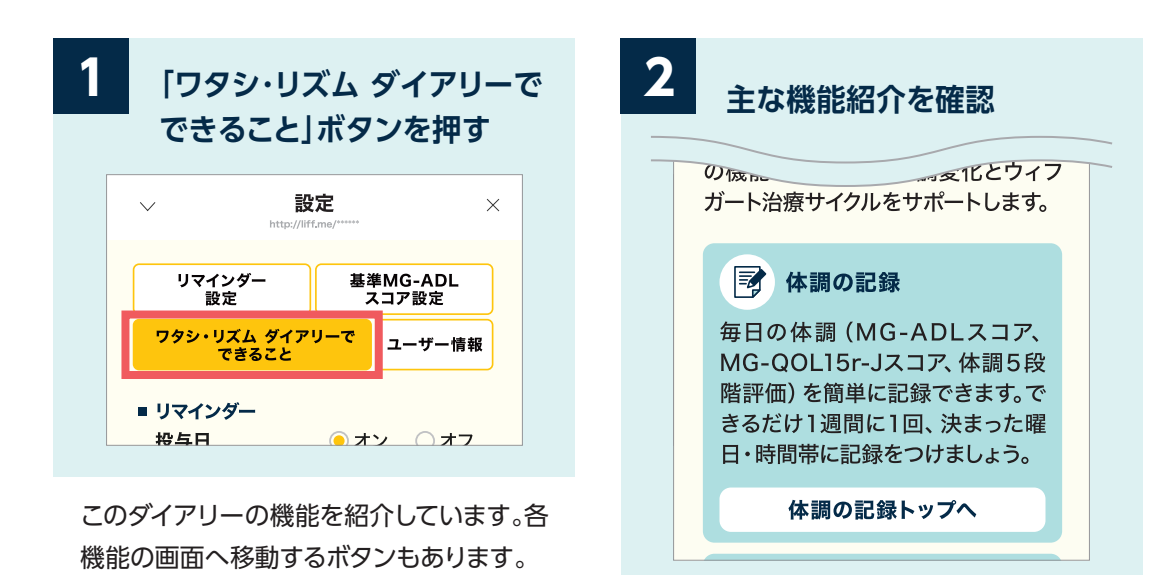

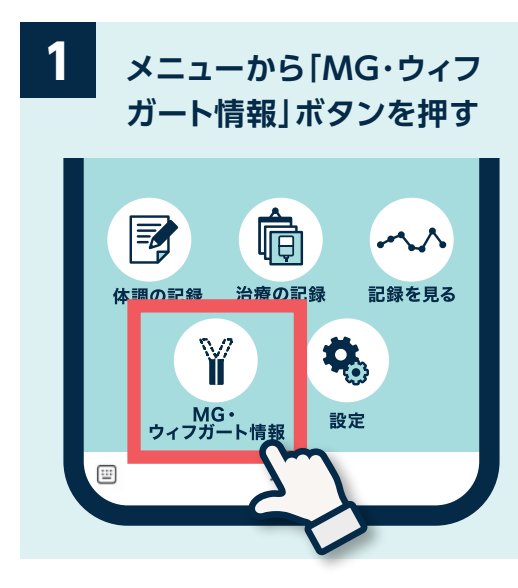

ウィフガートやMGに関する情報をお届けす るWEBサイトに移動することができます。

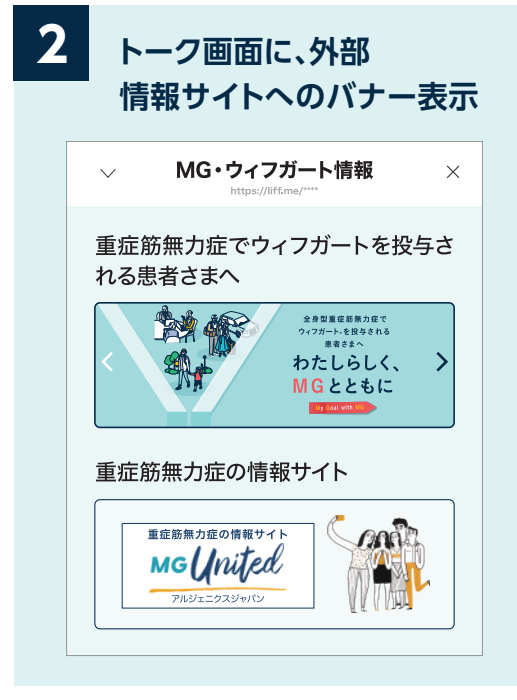

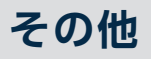

MG・ウィフガート情報のお届け

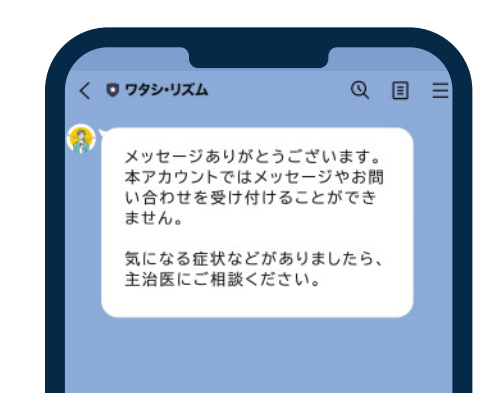

ワタシ・リズム ダイアリーでは、トーク画面で のメッセージやお問い合わせを受け付けるこ とはできません。 気になる症状などがありましたら、主治医に

ご相談いただけますようお願い致します。